# Δυτοπλτίζλ

Uma marca do Grupo Intelbras

## Guia rápido de instruções

SoapAdmin 3.5

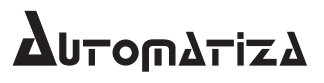

#### SoapAdmin 3.5 Software para o gerenciamento do sistema de controle de acesso

Parabéns, você acaba de adquirir um produto com a qualidade e segurança Automatiza.

O SoapAdmin 3.5 é um software de gerenciamento de dispositivos para controle de acesso, entrada/saída de usuários em um ou vários ambientes onde o acesso de pessoas deva ser controlado.

## Índice

| 1. Instalação                                                     | 4  |
|-------------------------------------------------------------------|----|
| 1.1. Especificações de servidor                                   |    |
| 1.2. Processo de instalação                                       |    |
| 1.3. Pré-requisitos recomendados                                  |    |
| 2. Iniciando o software                                           | 10 |
| 3. Adicionando dispositivos                                       | 12 |
| 3.1. Adicionar dispositivos STDSDK                                |    |
| 3.2. Adicionar dispositivos PullSDK                               |    |
| 3.3. Demais configurações comuns a ambos os tipos de dispositivos |    |
| 4. Perfil de acesso                                               | 20 |
| 5. Adicionando usuários                                           | 23 |
| 5.1. Cadastro de usuários em lote                                 |    |
| 5.2. Registro de cartão RFID em lote                              |    |
| 6. Monitoramento                                                  | 33 |

#### 1.1. Especificações de servidor

Observe a seguir as especificações mínimas de configuração que o servidor que irá armazenar o banco de dados do software SoapAdmin 3.5 deverá ter para seu correto funcionamento e para o correto funcionamento do software.

| Quantidade de dispositivos | Configuração do servidor                                                                          |  |
|----------------------------|---------------------------------------------------------------------------------------------------|--|
|                            | 4 GB de memória RAM ou mais                                                                       |  |
|                            | Processador de 3 GHz ou superior. Preferencialmente Dual Core                                     |  |
| Até 50                     | 10 GB de espaço livre em disco (para instalação, não considerando o crescimento da base de dados) |  |
|                            | Placa de rede com capacidade de 100 Mbps ou mais                                                  |  |
|                            | Net Framework 3.0 / 3.5                                                                           |  |
|                            | Configurações do servidor                                                                         |  |

Obs.: para processadores mais antigos este produto não funciona de maneira estável e pode apresentar lentidão ou travamento.

Importante: o espaço de 10 GB livres necessário refere-se apenas ao espaço ocupado pela instalação do software, não considerando o tamanho do banco de dados utilizado.

#### 1.2. Processo de instalação

Após o processo de download do pacote de instalação do software, é necessário instalar o pacote no servidor, para isso, execute o processo descrito a seguir:

- 1. Dê um duplo clique sobre o ícone executável do software Setup.exe;
- 2. Na nova tela, escolha o idioma para instalação e clique em OK;

| Selecion | Selecionar Idioma do Programa de Instalação 🛛 🗙             |       |  |  |
|----------|-------------------------------------------------------------|-------|--|--|
| P        | Selecione o idioma a ser utilizado durante a<br>instalação: |       |  |  |
|          | Português OK Cancelar                                       | •<br> |  |  |
|          | OK Cancela                                                  | r     |  |  |

Setup de instalação

3. Uma nova tela surgirá. Clique em Avançar,

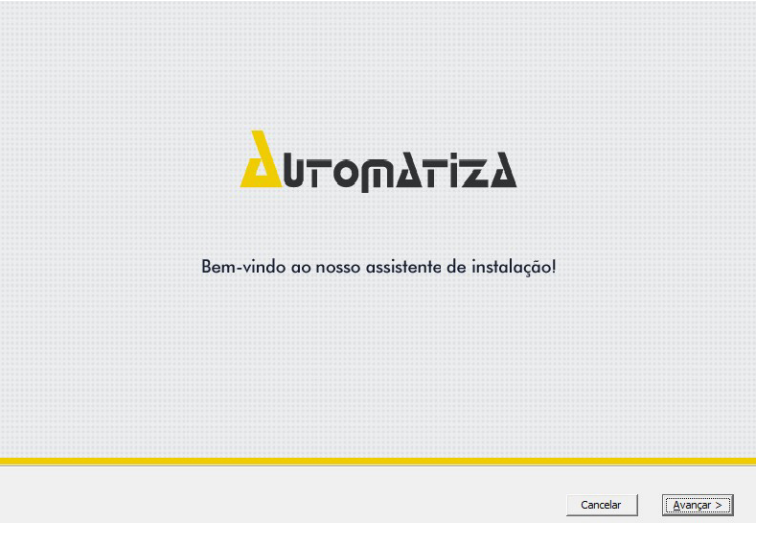

Tela inicial do assistente de instalação

4. No próximo passo é necessário aceitar os termos Contrato de Licença do software. Após a leitura, clique na opção Eu aceito e na sequência em Avançar,

| CONTRATO DE LICENÇA DE LISO DO PROGRAMA                                                                                                    | 4                    |
|----------------------------------------------------------------------------------------------------|----------------------|
| INTFI BRAS S/A - INDI XTRIA DF TFI FCOM INICAÇÃO FI FTRÔNICA BRASII FIRA, daravante denominada INTFI BRAS, estabelece com Vossa Serboria, (pesso<br>Iísica ou jurídica) o presente curtrato de licença de programa de computador, media ne as dáosulas a seguir estabelecidas.                                                                                                    | •                    |
| O LICENCIADO recominece expressamente que o software é formecido de acordo com os termos abaixo transcritos e aderatos aplicáveis, relativos à "licença",<br>definem o que pode e o que não pode ser feito com o Software, contendo as limtações sobre as garantias e/ou soluções.                                                                                                    | lne                  |
| <ol> <li>Aceitação do contrato - Ao instalar o programa de comoutador, doravante denominado SOFTWARE, o LICENCIADO estará manifestando sua concordânca<br/>se vincuar e se submeter a tocos os termos deste contrato.</li> </ol>                                                                                                    | em                   |
| <ol> <li>Objeto do contrato - O presente contrato refere-se a una licença de uso do programa "SoapAdmin", doravente denominado SOIFTIVARE, a titulo grabuito,<br/>para aer utilizado em atá 50 diapoetivos de controle da aceso aoclutivamente com se produtos NEO, DUO, SS 31.E, SS 41.EE, CT 500 29, CT 500<br/>20 ou CT 500 Carotrondo, comercialados pela NITELBAS.</li> </ol>                                                                                                    | 9                    |
| <ol> <li>Literica e reserva de direitos - Este contrato dá ao LICENCIADO o direito pessoal, não-exclusivo. não transferível e não sublicenciável de utilizar uma cópia<br/>jos fivara para seu próprio uso pessoal em um único computador e/ ou estação de trabaho. Persencem exclusivamente à INTE-BRAS lodoc os direitos do<br/>software.</li> </ol>                                                                                                    | ot                   |
| 4. Restrictés da lacerca - ULLENCUAU Créo pode resrodura nu distribur o software esta para o util for a finaldare. Semi mitar c acma otado - o LLENCUAU não bode cere resolução au distribuição. O LEDENLADO hão previsiva nu construição so famore, au qualque rom celto, por aquileura servide nu olocalização por au consultar do LEDENLADO. Não previsiva repenhana reversa, descomplar ou desmontar o software. As restrições aux contas esta para outil do LEDENLADO. Não previsiva reversa, descomplar ou desmontar o software. As restrições aux contas esta plantem ta todes se atuazações que o LLENCLUAD, e hão porce a de la porta de la consentidade CENCLENCED, e não postem en cedadas a tracarações do LENCLADO, esta previsio consentimento por escrito da INTELIRAS, senco que tado e qualquer beneficaria de uma cessão de usa do programa ficarà sujeito aos termos e condição da terta tratimantem. | i<br>ide<br>i0<br>:m |
| 5. Exoneração de Garantias - Ο SOFTWARE é fornecido no estado em que se encontra. A INTELDRAG não fornece garantia ao LICENCIADO, seja ela express<br>αι implicita.                                                                                                    | •                    |
| 6. Limitação de regronsebilidade - Sob nechuma circunstância, a 'INTERRAS é o responsável perante o LICENCTAINO ou quaisquer outras partes quanto a<br>quaisquer custos ou donso decorrentes direta ou hdiretamente do uso do seftware, incluindo, e não se limitando e, quaisquer danos ceais, incidentas,<br>norseguencia:, exemplense, numitono u resportas, ou quanto a pulguine perde de receitas, turnos, uno, cadas ou oportanidade encopista de avaiquer tipo.<br>Também não são passíveis de sofrer qualquer ação legal relacionada com este contrato ou ou sofrante, ou ao uso ou restalação ceste software.                                                                                                    |                      |
| © E⊔ acelto C E⊔ não scelto < ⊻dtar Cancelar Avançar >                                                                                                    | 1                    |

Contrato de licença do software

5. Na próxima tela, será demonstrado onde serão instalados os arquivos do pacote de instalação do software. Clique em Avançar,

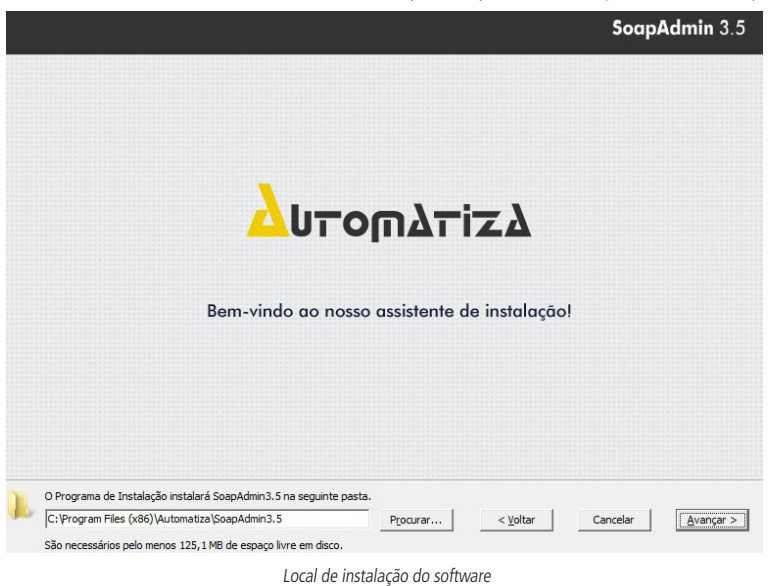

6. Na nova tela, o assistente de instalação, irá demonstrar o processo de criação do ícone de atalho para o software. Clique em Avancar,

|                    |                            |                               |                        | SoapAdmin 3.4      |
|--------------------|----------------------------|-------------------------------|------------------------|--------------------|
|                    |                            |                               |                        |                    |
|                    |                            | ΔυτοΓ                         | ηλτίζλ                 |                    |
|                    | Bem-                       | vindo ao nosso as             | sistente de instalação | I                  |
|                    |                            |                               |                        |                    |
|                    |                            |                               |                        |                    |
| O Programa de Inst | elação irá criar os atalho | os do programa na seguinte pa | sta do Menu Iniciar.   |                    |
| Coop Admin 2 E     |                            | Progurar                      | < Voltar               | Cancelar Avancar > |

Atalho para o software

7. Na nova tela, é necessário definir onde será armazenado o banco de dados do software. Após a definição clique em Avançar,

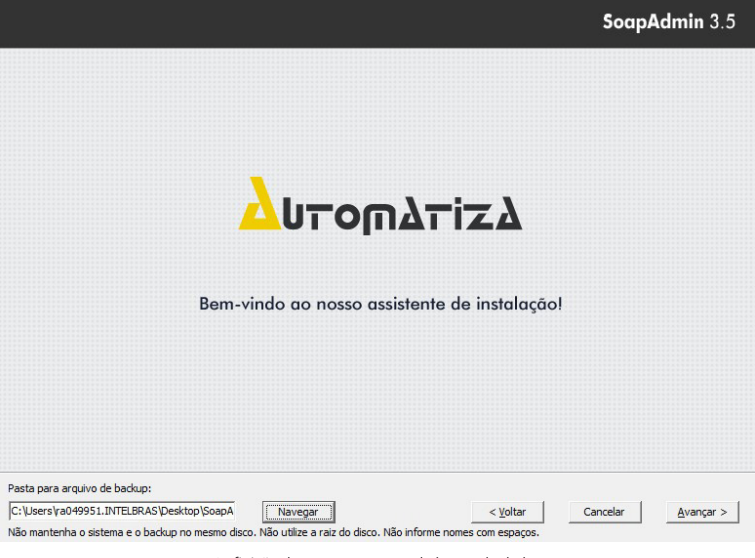

Definição do armazenamento do banco de dados

8. Por fim, clique na opção Instalar na nova tela do assistente de instalação;

|                                                                                                    | SoapAdmin 3.5 |
|----------------------------------------------------------------------------------------------------|---------------|
|                                                                                                    |               |
|                                                                                                    |               |
| Δυτοπλτίζλ                                                                                                    |               |
| Bem-vindo ao nosso assistente de instalação!                                                                                               |               |
|                                                                                                    |               |
|                                                                                                    |               |
|                                                                                                    |               |
| Clique Instalar para iniciar a instalação, ou clique em Voltar se você quer revisar ou < <u>V</u> oltar Ca<br>alterar alguma configuração. | ancelar       |

Confirmação de instalação do software

9. Acompanhe os processos a seguir e selecione Avançar, Instalar e Concluir nas novas telas que surgirem;

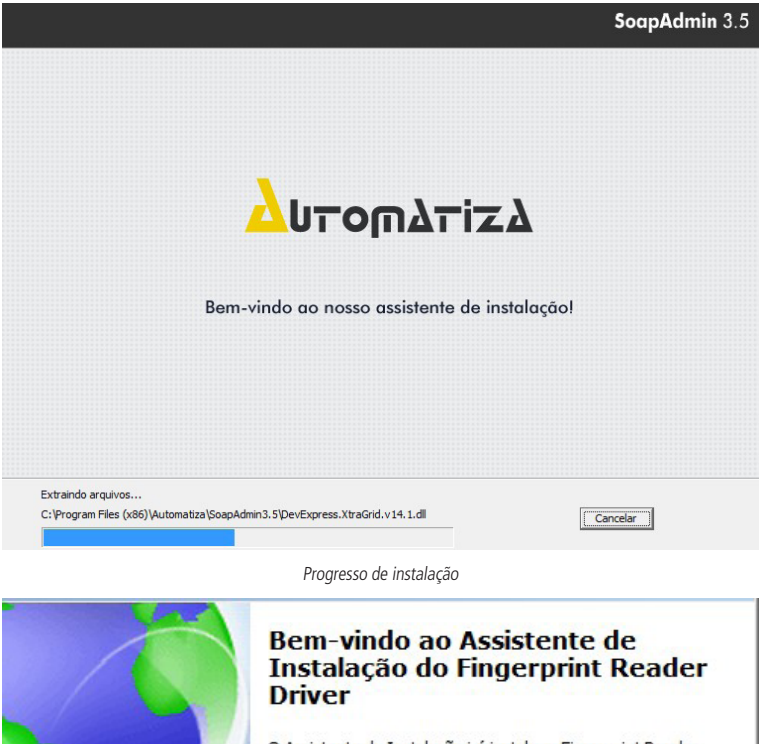

O Assistente de Instalação irá instalar o Fingerprint Reader Driver 2.3.4.0 no seu computador.

É recomendado que feche todas as outras aplicações antes de continuar.

Seguinte >

Cancelar

Clique em Seguinte para continuar ou em Cancelar para cancelar a instalação.

Instalação do driver de biometria digital

| Pronto para Instalar                                  |                                             | 1     |
|-------------------------------------------------------|---------------------------------------------|-------|
| O Assistente de Instalação esta<br>no seu computador. | pronto para instalar o Fingerprint Reader L | river |
| Clique em Instalar para continua                      | ar a instalação.                            |       |
|                                                       |                                             |       |
|                                                       |                                             |       |
|                                                       |                                             |       |
|                                                       |                                             |       |
|                                                       |                                             |       |
|                                                       |                                             |       |
|                                                       |                                             |       |
|                                                       |                                             |       |

Instalação do driver de biometria digital

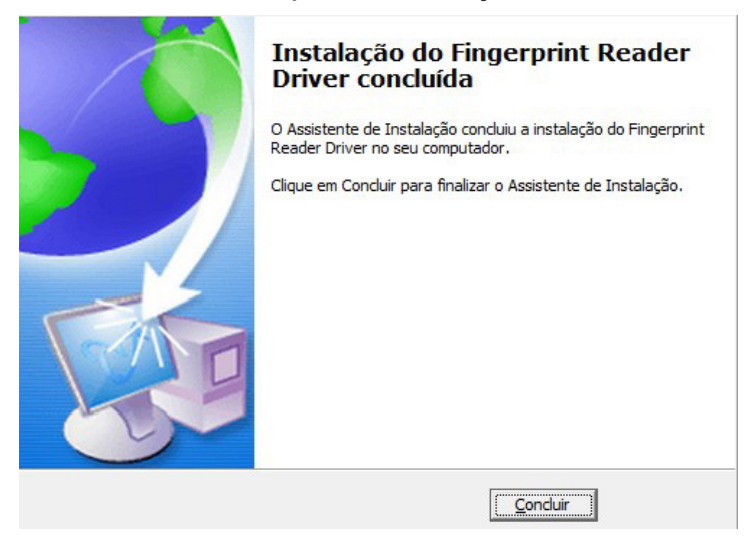

Conclusão de instalação do driver de biometria digital

10. Ao final do processo de instalação, selecione a opção Sim, desejo reiniciar o computador agora e depois clique em Concluir.

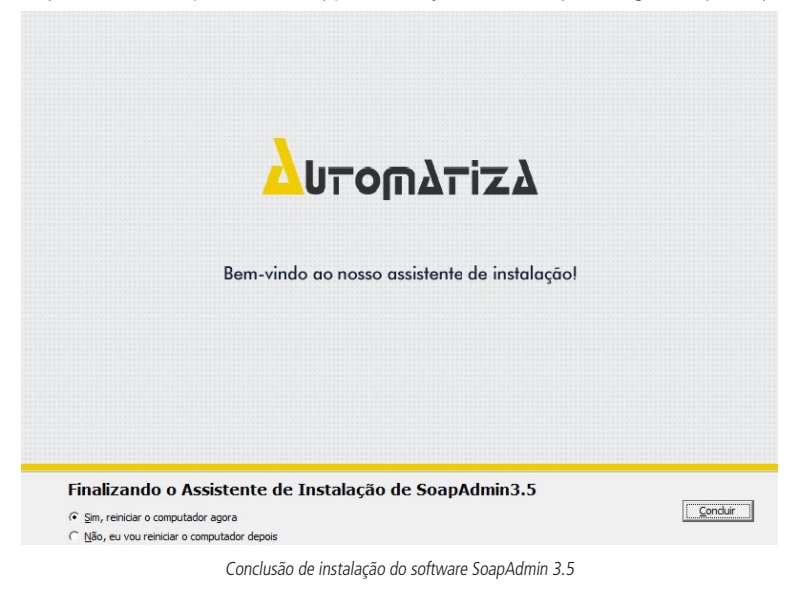

#### 1.3. Pré-requisitos recomendados

Para um bom funcionamento do software SoapAdmin 3.5 em conjunto com os dispositivos de controle de acesso, recomenda-se atender aos seguintes pré-requisitos:

- » Configurações recomendadas:
  - » Processador de 3 GHz ou superior, preferencialmente Dual Core.
  - » 1 GB de espaço livre em disco (para instalação, não considerando o crescimento da base de dados).
  - » 4 GB de memória RAM ou mais.
  - » Placa de rede com capacidade de 100 Mbps.
  - » Para um melhor desempenho, o ciclo de operação (escrita/leitura) de cada componente deve ser levado em consideração.
  - » Windows® 7 (32 bits e 64 bits), Windows® 8 (32 bits e 64 bits) e Windows® 10 (32 bits e 64 bits).
- » Pré-requisitos:
  - » O NET Framework deve ser previamente instalado.

## 2. Iniciando o software

Após a instalação do software, deve-se abri-lo, para iniciar seu gerenciamento, e efetuar o login de usuário. Para isso, siga o procedimento:

1. Inicialmente, dê um duplo clique no ícone de atalho criado pelo software SoapAdmin 3.5 na área de trabalho de seu computador. Conforme a figura a seguir:

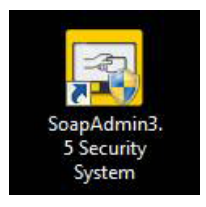

Ícone de atalho do software SoapAdmin 3.5

- 2. Digite Admin para logar como operador padrão do sistema, nos campos demonstrados na figura a seguir;
  - » Operador padrão: admin.
  - » Senha padrão: admin.

| Δυτοπλτίζλ | So    | apAdmin 3.5 |
|------------|-------|-------------|
| Operador:  | admin | *           |
| Senha:     | ****  | *           |
|            | ОК    | Cancela     |

Tela de login no software

3. Na tela principal, estão apresentadas em ordem de prioridade, as principais funções que devem ser executadas para a correta configuração do sistema de controle de acesso.

| 🖙 🝰 Usuários              |                                         | Navegação               |                        |
|---------------------------|-----------------------------------------|-------------------------|------------------------|
| - 🔬 Departamentos         |                                         |                         |                        |
| - 🧟 Usuários              | Ola admini, Bem Vindo ao SoapAdmini 3.5 |                         |                        |
| - 🚔 Registrar Cartão RFI  |                                         |                         |                        |
| ⊡ @ Dispositivos          |                                         |                         |                        |
| - 📭 Áreas                 |                                         |                         |                        |
| - Dispositivos            |                                         |                         |                        |
| - Q Procurar Dispositivo  |                                         |                         |                        |
| E- E Controle de Acesso   |                                         | S CTA                   |                        |
| Zona de Tempo             |                                         | (++)                    |                        |
| - Feriados                |                                         |                         |                        |
| Configuração Portas       |                                         | Zonas de Tempo          |                        |
| Penti de Adesso           |                                         |                         |                        |
| Configuração Wiega        |                                         |                         |                        |
| AntiDaseback              |                                         |                         |                        |
| Acõet Vinculadas a        |                                         |                         |                        |
| - Abertura Temporiza      |                                         |                         |                        |
| - Acesso Combinado        |                                         | Feriados 📥              | Monitoramento em Tempo |
| - Monitoramento           |                                         |                         |                        |
| - Planta Batxa            |                                         |                         |                        |
| - Nome da Leñora          | Dispositivos                            | Isuários                |                        |
| 🗕 🧂 Entradas e Saidas A   |                                         |                         |                        |
| E- 👔 Relatórios           |                                         |                         |                        |
| - Eventos do Dia          |                                         | Configurações de Portas | Relatórios             |
| - Eventos dos últimos     |                                         |                         |                        |
| - ST Eventos esta Seman   |                                         |                         |                        |
| - 📴 Eventos última Sema   |                                         |                         |                        |
| 🛃 Eventos de Exceção      |                                         |                         |                        |
| 🛏 💒 Relatório personaliz: |                                         |                         |                        |
|                           |                                         | Perfis de Acesso        |                        |
|                           |                                         |                         |                        |
|                           |                                         |                         |                        |
|                           |                                         |                         |                        |
|                           |                                         |                         |                        |
|                           |                                         |                         |                        |
|                           |                                         |                         |                        |
|                           |                                         |                         |                        |
|                           |                                         |                         |                        |
|                           |                                         |                         |                        |
|                           |                                         |                         |                        |
|                           |                                         |                         |                        |

Tela de navegação do software

## 3. Adicionando dispositivos

Após criar as devidas áreas, é o momento de adicionar os dispositivos que farão parte do sistema de acesso. Na tabela a seguir estão listados os tipos modelos de dispositivos e seus respectivos tipos de SDK.

| Nome do dispositivo                               | Tipo de SDK                                    |  |  |
|---------------------------------------------------|------------------------------------------------|--|--|
| NEO SS 410 / NEO SS 420                           | Disp. STDSDK                                   |  |  |
| DUO SS 210 / SS 220                               | Disp. STDSDK                                   |  |  |
| Bio Inox Plus SS 311E                             | Disp. STDSDK                                   |  |  |
| SS 420 / SS 420 MF                                | Disp. STDSDK                                   |  |  |
| DUO SS 230 / DUO SS 230 MF                        | Disp. STDSDK                                   |  |  |
| IBPROX SS 120                                     | Disp. STDSDK                                   |  |  |
| Bio Inox Plus SS 311 MF                           | Disp. STDSDK                                   |  |  |
| SS 610                                            | Disp. STDSDK                                   |  |  |
| SS 710                                            | Disp. STDSDK                                   |  |  |
| SS 411E                                           | Disp. PullSDK                                  |  |  |
| SS 320 / SS 320 MF                                | Disp. PullSDK                                  |  |  |
| SS 411E                                           | Disp. PullSDK                                  |  |  |
| Série CT 500 (1P/1PB, 2P/2PB, 4P/4PB              | Controladora para 1 porta, 2 portas e 4 portas |  |  |
| Tinos de dispositivos compatívois com a coftuvora |                                                |  |  |

Tipos de dispositivos compatíveis com o software

Existem duas formas de adicionar os dispositivos no sistema (dispositivos STDSDK e dispositivos PullSDK). Confira as particularidades de cada uma delas a seguir:

#### 3.1. Adicionar dispositivos STDSDK

1. Na tela inicial da função Dispositivos, clique sobre o botão Adicionar para digitar as informações pertinentes do dispositivo a ser adicionado;

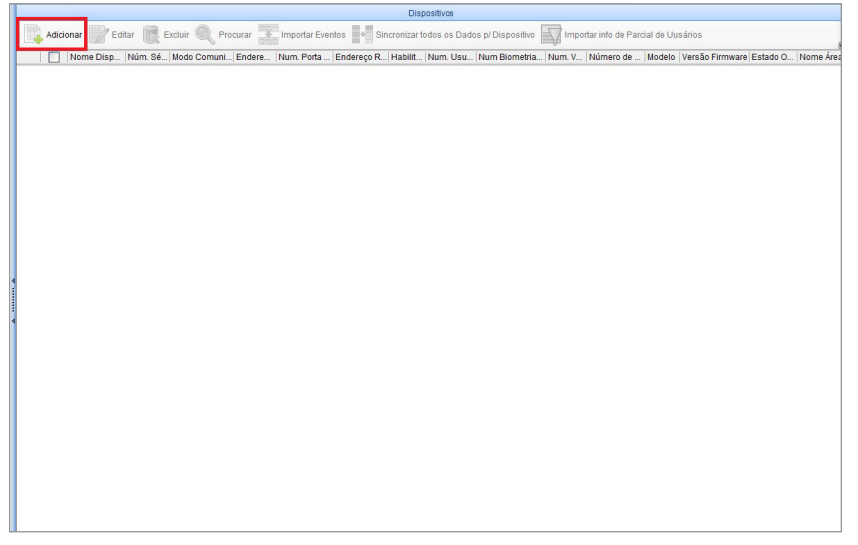

 Na nova tela, preencha as informações da guia Parâmetros Básicos, observando na tabela acima, o tipo de controlador de acesso que será adicionado;

| 🔁 Adicionar                               | x                            |
|-------------------------------------------|------------------------------|
| Parâmetros Básicos                        |                              |
| Nome Dispositivo                          | x                            |
| Senha Comunicação                         |                              |
| Tipo de Controlador de Acesso             | Controladora para 2 Portas 💌 |
| Troca para Duas-Portas Bidirecional       |                              |
| Sincronismo automático de Hora            |                              |
| Area                                      | *                            |
| Excluir Dados do Dispositivo ao Adicionar |                              |
| Modo Comunicação                          | • TCP/IP C RS485             |
| Endereço IP                               | *                            |
| Porta IP                                  | 4370 *                       |
|                                           |                              |
|                                           |                              |
|                                           |                              |
|                                           |                              |
|                                           |                              |
|                                           |                              |
|                                           |                              |
|                                           |                              |
| Teste de Conexão Gravar e Continuar       | OK Cancelar                  |
|                                           |                              |

Adicionando dispositivo

3. Digite o endereço de IP padrão do equipamento, que pode ser encontrado no respectivo manual do dispositivo que se pretende adicionar, para comunicações TCP/IP, ou o endereço RS485 para dispositivos deste padrão de comunicação, vincule também a área a que esse dispositivo pertence, cadastrada no tópico Adicionando Áreas, disponível na versão completa do manual do produto;

Importante: verifique o padrão de comunicação disponível em seu dispositivo antes de adicioná-lo ao software.

4. Durante o preenchimento, para garantir o correto funcionamento do dispositivo, marque a opção Excluir dados do Dispositivo ao Adicionar que é apresentado com letras na cor vermelha;

Importante: não marque esta opção caso já possua usuários e eventos cadastrados no seu dispositivo, caso contrário, serão excluídos.

5. Após o preenchimento das informações, clique no botão Teste de Conexão para validar a comunicação com o dispositivo;

| adicionar                                 | ×                            |
|-------------------------------------------|------------------------------|
| Parâmetros Básicos                        |                              |
| Nome Dispositivo                          | *                            |
| Senha Comunicação                         |                              |
| Tipo de Controlador de Acesso             | Controladora para 2 Portas 💌 |
| Troca para Duas-Portas Bidirecional       |                              |
| Sincronismo automático de Hora            |                              |
| Area                                      |                              |
| Excluir Dados do Dispositivo ao Adicionar |                              |
| Modo Comunicação                          | TCP/IP C RS485               |
| Endereço IP                               |                              |
| Porta IP                                  | 4370 *                       |
|                                           |                              |
|                                           |                              |
|                                           |                              |
|                                           |                              |
|                                           |                              |
|                                           |                              |
|                                           |                              |
|                                           |                              |
| Teste de Conexão Gravar e Continuar       | OK Cancelar                  |

Testando conexão

6. Clique no botão *Gravar e Continuar* para adicionar mais de um dispositivo ou clique no botão *OK* para salvar o dispositivo e finalizar o processo de cadastro.

#### 3.2. Adicionar dispositivos PullSDK

 Os equipamentos do tipo Disp. PullSDK e as controladoras para 1, 2 e 4 portas, podem ser encontradas na rede sem a necessidade de inserção manual do endereço de IP das mesmas, através do botão Procurar Dispositivos disponível em Dispositivos;

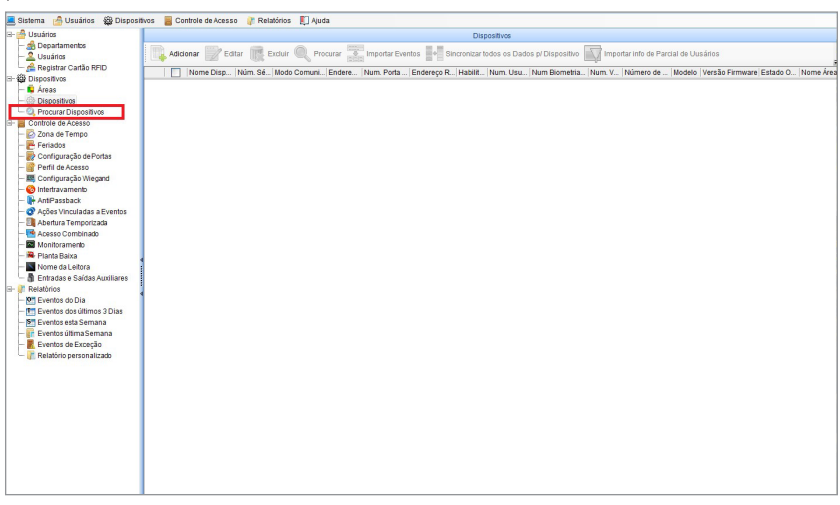

#### Procurar dispositivos

| Dreamer par TODID   | Discusso per DC 100 | 7                   |         |            |                  |               |  |
|---------------------|---------------------|---------------------|---------|------------|------------------|---------------|--|
| Procurar por TCP/IP | Procurar por R548   |                     |         |            |                  |               |  |
| Endereço MAC        | Endereço IP         | Máscara<br>Sub-Rede | Gateway | Núm. Série | Tipo Dispositivo | Já Adicionado |  |
|                     |                     |                     |         |            |                  |               |  |
|                     |                     |                     |         |            |                  |               |  |
|                     |                     |                     |         |            |                  |               |  |
|                     |                     |                     |         |            |                  |               |  |
|                     |                     |                     |         |            |                  |               |  |
|                     |                     |                     |         |            |                  |               |  |
|                     |                     |                     |         |            |                  |               |  |
|                     |                     |                     |         |            |                  |               |  |
|                     |                     |                     |         |            |                  |               |  |
|                     |                     |                     |         |            |                  |               |  |
|                     |                     |                     |         |            |                  |               |  |
|                     |                     |                     |         |            |                  |               |  |

#### Procurando dispositivo

A lista de equipamentos será exibida na nona tela acima, basta selecionar o dispositivo e na sequência clicar sobre o botão Adicionar.

**Importante:** caso os dispositivos tenham o mesmo número de IP, é necessário mudar o endereço de IP após adicioná-los, selecionando o dispositivo adicionado e clicando na guia *Mais*, disponível no canto superior direto da tela de visualização de dispositivos e na sequência, selecione a opção *Modificar Endereço IP*.

|     | Desabilitar                                           |                         |               |           |
|-----|-------------------------------------------------------|-------------------------|---------------|-----------|
| 10  | Habilitar                                             |                         |               |           |
| O   | Atualizar Firmware                                    | -                       |               |           |
| 85  | Sincronizar Hora                                      | 🔁 Modificar Endereço IP |               | X         |
| 23  | Modificar Endereço IP                                 |                         |               |           |
|     | Fechar Saída Auxiliar                                 | Endereco IP Antigo      | 192.168.1.201 | *         |
| 2   | Modificar Senha de Comunicação                        |                         |               |           |
| 1   | Alterar Limiar de Identificação por Biometria Digital | Endereço IP Novo        | 192.168.1.201 | *         |
| -   | Modificar Tx de Comunicação                           |                         |               |           |
| -   | Logs                                                  | Máscara de Sub Rede     |               | 1         |
| 84  | Sincronizar modificações para o Dispositivo           | End Cateway             |               | I *       |
| 0   | Exportar                                              | Ellu. Galeway           |               |           |
|     | Importar informações do Cartão SD                     | Port                    | 4370 ÷        |           |
| -   | Configuração RS485 Mestre-Escravo                     |                         |               |           |
| .2. | Importar Dados via USB                                |                         |               |           |
|     | Exportar Dados via USB                                | ſ                       | OK            | Cancelar  |
| 0   | Reiniciar                                             |                         |               | Currectur |

Modificando endereço de IP

 Na nova tela, preencha as informações da guia Parâmetros Básicos. Vincule também a área a que este dispositivo pertence, cadastrada no tópico Adicionando Áreas, disponível na versão completa do manual do produto;

| adicionar                                 | x                            |
|-------------------------------------------|------------------------------|
| Parâmetros Básicos                        |                              |
| Nome Dispositivo                          | *                            |
| Senha Comunicação                         |                              |
| Tipo de Controlador de Acesso             | Controladora para 2 Portas 💌 |
| Troca para Duas-Portas Bidirecional       |                              |
| Sincronismo automático de Hora            |                              |
| Area                                      | *                            |
| Excluir Dados do Dispositivo ao Adicionar |                              |
| Modo Comunicação                          | • TCP/IP C RS485             |
| Endereço IP                               | *                            |
| Porta IP                                  | 4370 *                       |
|                                           |                              |
|                                           |                              |
|                                           |                              |
|                                           |                              |
|                                           |                              |
|                                           |                              |
|                                           |                              |
| Teste de Conexão Gravar e Continuar       | OK Cancelar                  |

Adicionando dispositivo PullSDK

 Durante o preenchimento, para a garantir o correto funcionamento do dispositivo, marque a opção Excluir dados do Dispositivo ao Adicionar que é apresentada com letras na cor vermelha;

Importante: não marque esta opção caso já possua usuários e eventos cadastrados no seu dispositivo, caso contrário, serão excluídos.

4. Clique no botão *Gravar e Continuar* para adicionar mais de um dispositivo ou clique no botão *OK* para salvar o dispositivo e finalizar o processo de cadastro.

#### 3.3. Demais configurações comuns a ambos os tipos de dispositivos

 Na tela de visualização dos dispositivos é possível Editar ou Excluir os dispositivos cadastrados. Para isso, basta clicar sobre os respectivos botões após selecionar o dispositivo na tela de visualização;

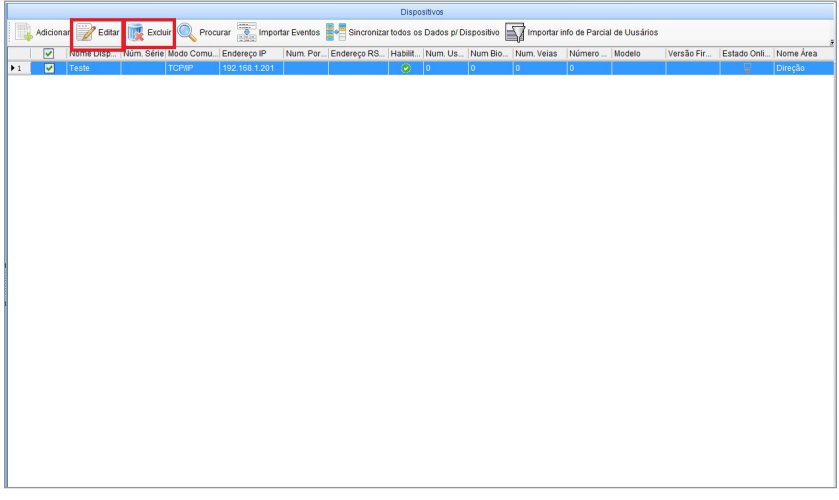

Editando ou excluindo dispositivos

**Importante:** é possível procurar dispositivos diretamente na tela de visualização dos mesmos. Para isso, clique sobre o botão *Procurar*, logo ao lado do botão *Excluir*. Contudo, lembre-se de alterar o endereço de IP do dispositivo adicionado, caso ele seja igual ao endereço de IP do dispositivo que se deseja adicionar. Esta função só está disponível para dispositivos tipo *Disp. PullSDK* e controladoras de 1, 2 e 4 portas.

 Na função Dispositivos, é possível importar eventos gerados durante a operação de controle de acesso, ou seja, trazer para o banco de dados do software, os eventos que se encontram armazenados nos dispositivos. Para isso, selecione o dispositivo na tela de visualização e clique sobre o botão Importar Eventos;

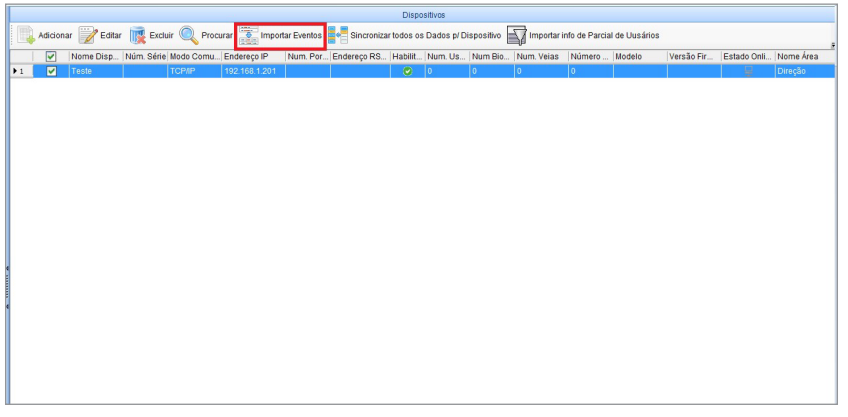

Importando eventos

**Importante:** esta função funcionará para dispositivos que não tenham sido zerados antes de serem adicionados ao software e já possuam um histórico de eventos.

3. Na nova tela, é possível selecionar quais informações devem ser importadas. São elas: Importar Registros Novos, Importar todos Registros ou Excluir Registros após Importar. Esta última, exclui da memória do dispositivo todos os eventos após importá-los para o banco de dados do software. Marque a opção desejada e clique sobre o botão Importar para executá-la e acompanhe o progresso das informações. Ou clique em Retornar para voltar à tela de visualização dos dispositivos;

| lmportar Eventos         |                                                             |
|--------------------------|-------------------------------------------------------------|
| Importar Registros novos | C Importar todos Registros 🛛 Excluir Registro após Importar |
| Progresso                |                                                             |
|                          | 0%                                                          |
| Progresso Total          |                                                             |
|                          | 0%                                                          |
| Detalhes                 | Importar Retornar                                           |

Selecionando campos dos eventos

4. Da mesma forma, é possível sincronizar todas as informações configuradas no software para os dispositivos. Para isso, basta selecionar o dispositivo da tela de visualização e clicar sobre o botão Sincronizar todos os Dados p/ Dispositivo;

|     |                                                                                                    |             |        |               |         |                |                                | Dispos     | sitivos       |                |                |                   |     |             |           |           |
|-----|----------------------------------------------------------------------------------------------------|-------------|--------|---------------|---------|----------------|--------------------------------|------------|---------------|----------------|----------------|-------------------|-----|-------------|-----------|-----------|
|     | Adicion                                                                                                    | ar 📝 Editar | 💽 Excl | uir 🔍 Procura | r Ø Imp | oortar Eventos | <ul> <li>Sincroniza</li> </ul> | r todos os | Dados p/ Disp | ositivo 🛐 Impo | rtar info de F | Parcial de Uusári | os  |             |           | ,         |
|     | <ul> <li>Image: A set of the set of the</li></ul> | Nome Dispo  | Núm. S | Modo Comunic  | Endereç | Num. Porta S   | Endereço R                     | Habilit    | Num. Usuá     | Num Biometria  | Num. Ve        | Número de F       | Mod | Versão Firm | Estado On | Nome Área |
| • 1 | <b></b>                                                                                                    | Teste       |        | терир         | 192,168 |                |                                | 0          | 0             | 0              | 0              | 0                 |     |             | 8         | Direção   |
|     |                                                                                                    |             |        |               |         |                |                                |            |               |                |                |                   |     |             |           |           |
|     |                                                                                                    |             |        |               |         |                |                                |            |               |                |                |                   |     |             |           |           |
|     |                                                                                                    |             |        |               |         |                |                                |            |               |                |                |                   |     |             |           |           |
|     |                                                                                                    |             |        |               |         |                |                                |            |               |                |                |                   |     |             |           |           |
|     |                                                                                                    |             |        |               |         |                |                                |            |               |                |                |                   |     |             |           |           |
|     |                                                                                                    |             |        |               |         |                |                                |            |               |                |                |                   |     |             |           |           |
|     |                                                                                                    |             |        |               |         |                |                                |            |               |                |                |                   |     |             |           |           |
|     |                                                                                                    |             |        |               |         |                |                                |            |               |                |                |                   |     |             |           |           |
|     |                                                                                                    |             |        |               |         |                |                                |            |               |                |                |                   |     |             |           |           |
|     |                                                                                                    |             |        |               |         |                |                                |            |               |                |                |                   |     |             |           |           |
|     |                                                                                                    |             |        |               |         |                |                                |            |               |                |                |                   |     |             |           |           |
|     |                                                                                                    |             |        |               |         |                |                                |            |               |                |                |                   |     |             |           |           |
|     |                                                                                                    |             |        |               |         |                |                                |            |               |                |                |                   |     |             |           |           |
|     |                                                                                                    |             |        |               |         |                |                                |            |               |                |                |                   |     |             |           |           |
|     |                                                                                                    |             |        |               |         |                |                                |            |               |                |                |                   |     |             |           |           |
|     |                                                                                                    |             |        |               |         |                |                                |            |               |                |                |                   |     |             |           |           |

Sincronização de dados com dispositivo

5. Na nova tela, clique sobre o botão Sincronizar e acompanhe o progresso das informações. Ao final, clique sobre o botão Retornar para voltar à tela de visualização dos dispositivos;

|       | Nome<br>Dispositivo | Modo<br>Comunicaçã | End. IP       | Num.<br>Porta<br>Serial | End.<br>RS485 | Status do<br>Sincronismo |
|-------|---------------------|--------------------|---------------|-------------------------|---------------|--------------------------|
|       | Teste               | TCP/IP             | 192.168.1.201 |                         |               |                          |
|       |                     |                    |               |                         |               |                          |
| rogre | 9550                |                    |               |                         |               |                          |
| rogre | :550                |                    | 0%            |                         |               |                          |
| rogre | esso<br>2550 Total  |                    | 0%            |                         |               |                          |

Sincronizar dados do software com dispositivo

 Ainda na função Dispositivos, é possível importar as informações parcialmente dos usuários cadastrados. Para isso, selecione o dispositivo e em seguida clique sobre o botão Importar info Parcial de Usuários;

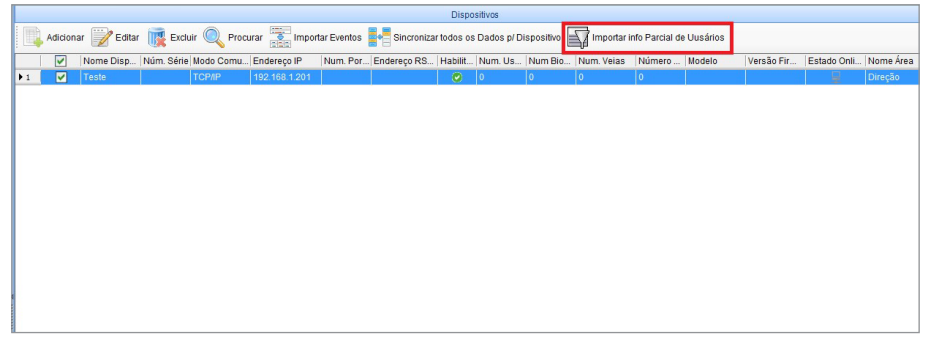

#### Importando informações de usuários

 Na nova tela, selecione as informações que se deseja importar e na sequência clique sobre o botão Importar e acompanhe o progresso das informações. Ao fim do processo, clique sobre o botão Retornar para voltar à tela de visualização dos dispositivos;

| Importar Dados  |                        |        |             |  |
|-----------------|------------------------|--------|-------------|--|
| Inf. Usuários   | Inf. Biometria Digital | 🗖 Veia | Dado Facial |  |
| Programa        |                        |        |             |  |
| riogresso       |                        |        |             |  |
|                 | 0                      | 96     |             |  |
| Progresso Geral |                        |        |             |  |
|                 | 0                      | 96     |             |  |
|                 |                        |        |             |  |

Selecionando informações para importar

**Obs.:** é possível importar todas as informações de usuários do dispositivo. Para isso, clique sobre o botão Importar todas as info de Usuários. Acompanhe o progresso das informações e clique em Fechar ao final para retornar à tela de visualização de dispositivos ou aquarde o tempo decrescente até que a tela feche sozinha.

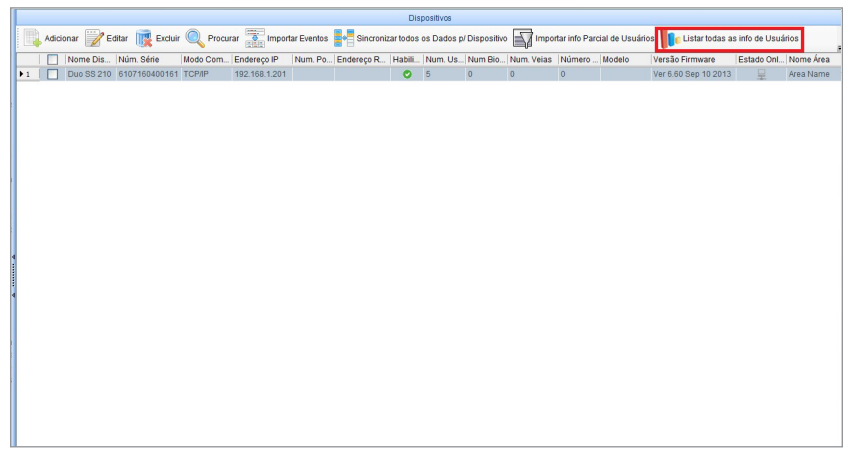

8. A função Dispositivos, ainda traz a guia Mais, disponível na barra superior de funções à direita, dentro de uma seta indicativa;

|   | Sincroniza | r todos os | Dados p/ Disp | ositivo 🕎 Impo | rtar info Pare | cial de Uusários |     | Importar todas a | s info de Uus | irios<br>Ŧ |
|---|------------|------------|---------------|----------------|----------------|------------------|-----|------------------|---------------|------------|
| S | Endereço R | Habilit    | Num. Usuá     | Num Biometria  | Num. Ve        | Número de F      | Mod | Versão Firm      | Estado On     | Nome Área  |
|   |            | 0          | 0             | 0              | 0              | 0                |     |                  | - <u>-</u>    | Direção    |
|   |            |            |               |                |                |                  |     |                  |               | Mais       |
|   |            |            |               |                |                |                  |     |                  | 10            |            |
|   |            |            |               |                |                |                  |     |                  |               |            |
|   |            |            |               |                |                |                  |     |                  |               |            |
|   |            |            |               |                |                |                  |     |                  |               |            |
|   |            |            |               |                |                |                  |     |                  |               |            |
|   |            |            |               |                |                |                  |     |                  |               |            |
|   |            |            |               |                |                |                  |     |                  |               |            |
|   |            |            |               |                |                |                  |     |                  |               |            |
|   |            |            |               |                |                |                  |     |                  |               |            |
|   |            |            |               |                |                |                  |     |                  |               |            |

Localização da guia Mais em Dispositivos

9. Dentro da guia *Mais*, uma nova coluna de funções será aberta e a descrição de cada uma delas pode ser verificada pela tabela a seguir:

| Função                                                | Descrição                                                                                                    |
|-------------------------------------------------------|----------------------------------------------------------------------------------------------------|
| Desabilitar                                           | Torna o dispositivo selecionado inativo                                                                                      |
| Habilitar                                             | Torna o dispositivo selecionado ativo                                                                                        |
| Sincronizar hora                                      | Ajusta a hora do dispositivo à hora do software                                                                              |
| Modificar endereço de IP                              | Altera o endereço de IP dos dispositivos já adicionados                                                                      |
| Fechar saída auxiliar                                 | Altera de estado as saídas auxiliares do dispositivo                                                                         |
| Modificar senha de comunicação                        | Altera a senha de comunicação do dispositivo com o software                                                                  |
| Alterar limiar de identificação por biometria digital | Altera a taxa de falsa aceitação da biometria digital nos dispositivos                                                       |
| Modificar TX de comunicação                           | Altera o valor dos pacotes de dados trocados entre o dispositivo e o software                                                |
| Logs                                                  | Traz todas as informações de alterações de configurações feita pelo operador no software                                     |
| Sincronizar modificações para o dispositivo           | Ajusta as informações modificadas nos dispositivos                                                                           |
| Exportar                                              | Exporta para Excel, PDF ou .txt a lista de dispositivos adicionados                                                          |
| Importar informações do cartão SD                     | Traz para o software as informações de dispositivo contidas no cartão de memória SD                                          |
| Configuração RS485 mestre-escravo                     | Configura o mestre e o escravo para dispositivos conectados por esse padrão de<br>comunicação interligados                   |
| Importar dados via USB                                | Traz para o banco de dados do software as informações de eventos e usuários do<br>disposítivo através da conexão USB         |
| Exportar dados via USB                                | Exporta para um pen drive as informações do banco de dados do software de usuários e<br>eventos dos dispositivos cadastrados |
| Reiniciar                                             | Reinicia o dispositivo selecionado                                                                                           |

Descrição das funções da guia Mais

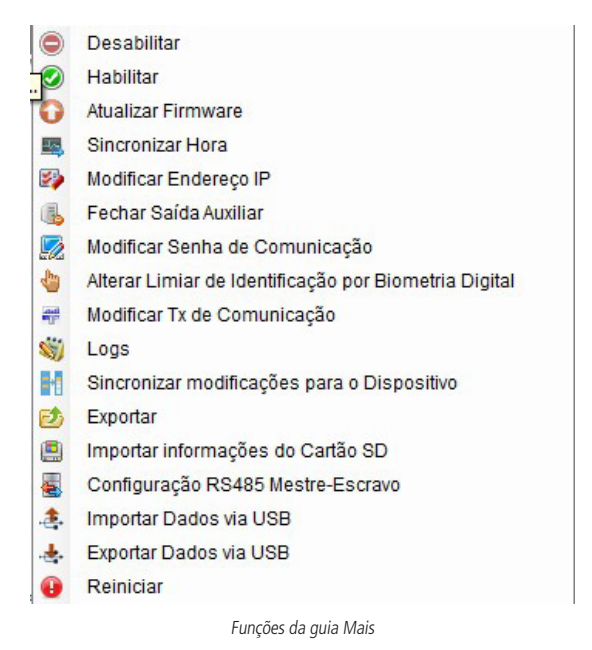

### 4. Perfil de acesso

Para que o sistema de controle de acesso funcione corretamente, é necessário adicionar os perfis de acesso dos dispositivos e usuários. Para isso, siga as instruções descritas a seguir:

1. Na tela de visualização da função Perfil de Acesso, clique sobre o botão Adicionar,

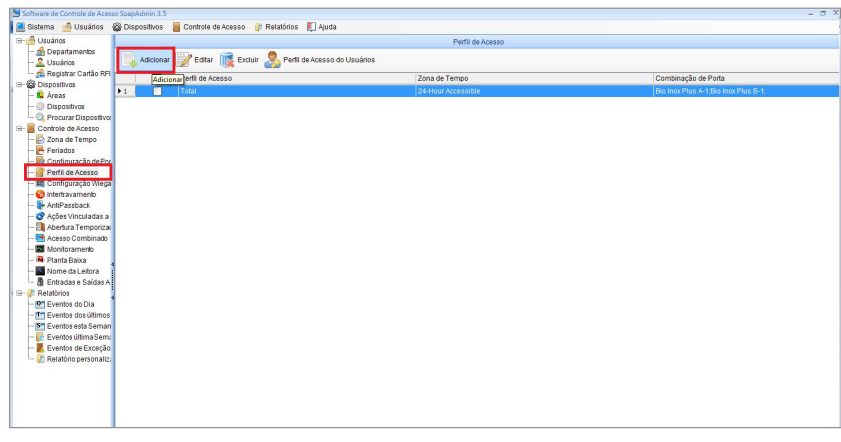

Tela de visualização de perfis de acesso

2. Na nova tela, entre com o nome do novo perfil de acesso a ser criado e utilizando as Setas centrais de navegação, adicione os dispositivos e usuários que farão parte do Perfil de Acesso em questão, selecionando-os na esquerda e transferindo-os para o campo da direita. Também é necessário vincular a zona de tempo que o Perfil de Acesso pertence. Ao final das configurações clique em Ok e sincronize as informações com os dispositivos do sistema;

| 🔁 Adicionar                                        | x                                                                        |
|----------------------------------------------------|--------------------------------------------------------------------------|
| Perfil de Acesso Semanal •                         | Zona de Tempo 24-Hour Accessible 🔹 *                                     |
| Usar em Visitas                                    |                                                                          |
| Porta                                              | Portas selecionadas                                                      |
| Nome Porta Dispositivos                            | Nome Porta Dispositivos                                                  |
| Bio Inox Plus B-1 Bio Inox Plus B                  | Bio Inox Plus A-1 Bio Inox Plus A                                        |
| Dispositivos Não vinculados ao<br>Perfil de acesso | <ul> <li>Dispositivos vinculados ao perfil</li> <li>de acesso</li> </ul> |
| Usuário                                            | Usuários selecionados                                                    |
| Num. ID & N Sobre N* Cartão RF Nome Departa        | Num. ID A Nome Sobreno Nº Cartã Nome De                                  |
| ▶ 1 1 Z 8839253 Company Name                       | ▶1 2 Tiazinha 14084643 Company                                           |
|                                                    | 2 3 Poderos 4915072 Company                                              |
| Usuários Não vinculados ao<br>Perfil de Acesso     | <ul> <li>Usuários vinculados ao</li> <li>Perfil de Acesso.</li> </ul>    |
|                                                    | OK Cancelar                                                              |

Atribuindo dispositivos e usuários ao perfil de acesso

3. É possível também editar ou excluir os perfis de acesso criados, para isso, selecione o Perfil de Acesso selecionado e clique sobre os botões *Editar* e *Excluir* na tela de visualização dos perfis de acesso;

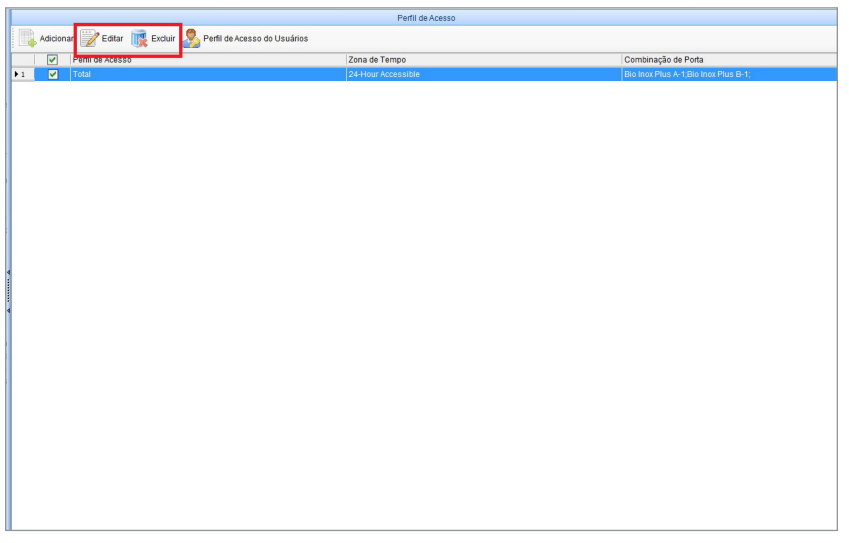

Editando ou excluindo perfil de acesso

4. Ainda na tela de visualização é possível excluir a permissão dos usuários dentro do perfil de acesso criado. Para isso, basta clicar sobre o botão *Perfil de Acesso do Usuário* na tela de visualização do Perfil de Acesso. Na nova tela selecione os usuários que se deseja excluir e clique no botão *Excluir Privilégios*. Depois será necessário sincronizar as informações com todos os dispositivos pertencentes ao sistema de controle de acesso.

|    |           |                  | Perfil de Acesso                       |                                      |
|----|-----------|------------------|----------------------------------------|--------------------------------------|
|    | Adicionar | 📝 Editar 👔       | Excluir 🚴 Perfil de Acesso do Usuários |                                      |
|    |           | Perfil de Acesso | Perfil de Acesso do Usuários Tempo     | Combinação de Porta                  |
| 11 |           | Total            | 24-Hour Accessible                     | Bio Inox Plus A-1,Bio Inox Plus B-1; |
|    |           |                  |                                        |                                      |
|    |           |                  |                                        |                                      |
|    |           |                  |                                        |                                      |
|    |           |                  |                                        |                                      |
|    |           |                  |                                        |                                      |
|    |           |                  |                                        |                                      |
|    |           |                  |                                        |                                      |
|    |           |                  |                                        |                                      |
|    |           |                  |                                        |                                      |
|    |           |                  |                                        |                                      |
|    |           |                  |                                        |                                      |
|    |           |                  |                                        |                                      |
|    |           |                  |                                        |                                      |
|    |           |                  |                                        |                                      |
|    |           |                  |                                        |                                      |
|    |           |                  |                                        |                                      |
|    |           |                  |                                        |                                      |
|    |           |                  |                                        |                                      |
|    |           |                  |                                        |                                      |
|    |           |                  |                                        |                                      |
|    |           |                  |                                        |                                      |
|    |           |                  |                                        |                                      |
|    |           |                  |                                        |                                      |
|    |           |                  |                                        |                                      |
|    |           |                  |                                        |                                      |
|    |           |                  |                                        |                                      |
|    |           |                  |                                        |                                      |

#### Perfil de acesso do usuário

| <ul> <li>✓</li> </ul> | Num. ID | Δ | Sobrenome | Sexo      | Nº Cartão RFID | Perfil de Acesso | Nome Porta               | Zona de Tempo      |
|-----------------------|---------|---|-----------|-----------|----------------|------------------|--------------------------|--------------------|
| <ul> <li>✓</li> </ul> | 1       | Z |           | Masculino | 8839253        | Total            | Bio Inox Plus A-1;Bio In | 24-Hour Accessible |
|                       | 2       | Т |           | Masculino | 14084643       | Total            | Bio Inox Plus A-1;Bio In | 24-Hour Accessible |
|                       | 3       | P |           | Masculino | 4915072        | Total            | Bio Inox Plus A-1;Bio In | 24-Hour Accessible |
|                       |         |   |           |           |                |                  |                          |                    |
|                       |         |   |           |           |                |                  |                          |                    |

Excluindo usuários do perfil de acesso

## 5. Adicionando usuários

Nesta seção, são cadastrados e configurados os usuários que irão compor o banco de dados do sistema de controle de acesso, bem como os departamentos ao qual pertencem. A seguir, estão listados os tópicos que tratarão dos seguintes assuntos respectivamente: *Cadastro de Departamentos, Cadastro de Usuários e Cadastros dos Métodos de Autenticação (Cartão RFID, Senha, Biometria Digital, etc.)*, conforme a disponibilidade do dispositivo controlador de acesso adicionado ao sistema.

Para cadastrar usuários e vinculá-los aos departamentos criados anteriormente, siga o procedimento:

1. Na tela inicial de usuários, clique em Adicionar para inserir um novo cadastro de usuário;

|    | Usuários |             |             |            |                   |                |              |               |                 |                 |                 |                 |
|----|----------|-------------|-------------|------------|-------------------|----------------|--------------|---------------|-----------------|-----------------|-----------------|-----------------|
|    | Adicion  | ar 📝 Editar | 👿 Excluir 🔍 | Procurar 🎎 | Mudar Departament | to 🛅 Adicionar | em Lote 💉 Im | portar 💅 Expo | rtar 🏐 Logs 🙎   | 🔓 Reenviar Usuá | ios 😑 Remover U | Jsuários        |
|    |          | Número ID   | △ Nome      | Sobrenome  | Número do Car     | Número do Dep  | Nome do Depa | Sexo          | Número Biometri | Número de Bio   | Num. Veias      | Número de Faces |
| ▶1 | Adicion  | lar         | José        |            | 8839253           | 1              | Intelbras    | Masculino     | 2               | 0               | 0               | 0               |
| 2  |          | 2           | Maria       |            | 14084643          | 1              | Intelbras    | Masculino     | 1               | 0               | 0               | 0               |
| 3  |          | 3           | Roberto     |            | 4915072           | 1              | Intelbras    | Masculino     | 0               | 0               | 0               | 0               |
| 4  |          | 4           | Katia       |            | 3221253182        | 1              | Intelbras    | Feminino      | 2               | 0               | 0               | 0               |
|    |          |             |             |            |                   |                |              |               |                 |                 |                 |                 |

#### Tela inicial usuários

- 2. Na nova tela, será necessário preencher as informações de 3 guias do cadastro. São elas: Parâmetros Básicos, Detalhes e Perfil de Acesso;
- Na guia de Parâmetros Básicos, entre com as informações de Nome, Sobrenome, Sexo, é possível cadastrar também uma senha numérica no campo Senha (4 a 6 dígitos), E-mail, Departamentos que o usuário pertence e demais chaves de comunicação como (cartão RFID e biometria digital);

| ā | Adicionar           |                 |                  |                      |                            |    |               |                  | X            |
|---|---------------------|-----------------|------------------|----------------------|----------------------------|----|---------------|------------------|--------------|
|   | Parâmetros Básic    | os Detalhes     | Perfil de Acesso | ]                    |                            |    |               |                  |              |
|   | Número ID           | 5               | * De             | epartamentos         | Produção                   | •  |               |                  |              |
|   | Nome                | Ronaldo         | Nú               | imero de Cartão RFID |                            |    | <del>//</del> |                  |              |
|   | Sobrenome           | Park            | Те               | I. Celular           | 5416465454                 |    |               | X                |              |
|   | Sexo                | Masculino       | 🔽 Da             | ata Contratação      | 2017-04-18                 | •  |               |                  |              |
|   |                     |                 |                  |                      |                            |    | (Reco         | mendado Foto 120 | (140 Pixels) |
|   | Senha               | ****            | Da               | ata Nasc.            | 1984-01-20                 | •  |               | Procurar         |              |
|   | Email               | ronaldo.park@in | telbr Tip        | oo de Usuário        | Funcionário<br>Funcionário | •  |               | Camera<br>Apagar | ]            |
|   | Registrar Biometria | Cad.Mesa        | Dispositivos     |                      | Administrador              | _  |               |                  |              |
|   |                     |                 |                  |                      |                            |    |               |                  |              |
|   |                     |                 |                  | Gravar e Continu     | ar                         | OK | (             | Cancelar         |              |

Guia parâmetros básicos

4. Para o cadastro do campo Número de Cartão RFID, clique sobre o ícone da mão segurando o cartão para abrir a lista de dispositivos adicionados habilitados para a leitura do cartão RFID. Caso opte por fazer o cadastro do cartão RFID utilizando o cadastrador de mesa, basta clicar sobre o campo em branco com o mouse e aproximar o cartão da área de leitura do cartão RFID do cadastrador de mesa;

| adicionar                                            |                                                                                                    | x                                                                 |
|------------------------------------------------------|----------------------------------------------------------------------------------------------------|-------------------------------------------------------------------|
| Parâmetros Básicos Detalhes                          | Perfil de Acesso                                                                                                    |                                                                   |
| Número ID 5                                          | * Departamentos 🔹 *                                                                                                    |                                                                   |
| Nome                                                 | Número de Cartão RFID                                                                                                    |                                                                   |
| Sobrenome Masculino<br>Sexo Masculino<br>Senha Email | Selcionar Porta         ×                □ Selecionar Todos             □ 192.168.1202-1             □ 192.168.1202-2             □ Duo SS 210             □ Duo SS 210             □ Duo SS 210             □ Duo SS 210             □ Duo SS 210             □ Duo SS 210-1             □ Dio Inox Plus             □ Bio Inox Plus-1 | (Recomendado Foto 120×140 Pixels)<br>Procurar<br>Camera<br>Apagar |
| Registrar Biometria Cad.Mesa                         |                                                                                                    |                                                                   |
|                                                      | Ler apenas Cartões RFID não Registrados                                                                                                    |                                                                   |
|                                                      | Gravar e Continuar OK                                                                                                    | Cancelar                                                          |

Cadastro de cartão RFID

- 5. Após o cadastro do cartão RFID, só será possível cadastrar a biometria após confirmar o cadastro do usuário. Para cadastrar a biometria utilizando o dispositivo, primeiramente, clique no botão OK para confirmar o cadastro e na sequência, selecione o novo usuário cadastrado na lista de usuários e clique no botão Editar;
- 6. Novamente na tela de edição do cadastro de usuários, na guia Parâmetros Básicos clique em um dos botões disponíveis no campo Registrar Biometria, que são Cad. Mesa para utilizar o cadastrador de mesa ou Dispositivos para utilizar o dispositivo adicionado ao sistema de controle de acesso para cadastrar a biometria;
- 7. Clicando na opção Dispositivos, selecione o dispositivo que será utilizado para registrar a biometria e clique em OK;

| 🔁 Editar                                                                |                                                                      |                                                      | x           |
|-------------------------------------------------------------------------|----------------------------------------------------------------------|------------------------------------------------------|-------------|
| Parâmetros Básicos D                                                    | letalhes Perfil de Acesso                                            |                                                      |             |
| Número ID 1<br>Nome José<br>Sobrenome Sexo Máscu<br>Senha ****<br>Email | * Departan<br>Número o<br>Tel. Celul<br>Jlino V Data Con<br>Data Nas | entos<br>le Cartão<br>ar<br>tratação<br>c.<br>suário | x<br>(5)    |
| Registrar Biometria Ca                                                  | d Mesa Dispositivos                                                  |                                                      | OK Cancelar |
|                                                                         |                                                                      | ОК                                                   | Cancelar    |

Cadastro de biometria utilizando o dispositivo

 Na nova tela, selecione um dos dedos representados e siga as orientações do dispositivo, deverão ser feitas 3 leituras consecutivas para o cadastro do template biométrico. Após o término das leituras, clique em OK para confirmar o cadastro da biometria;

| 🔁 Registro de Biometria Digital | x                                                                             |
|---------------------------------|-------------------------------------------------------------------------------|
|                                 | Pressione o dedo<br>Tentativas restantes: 3                                   |
|                                 | <ul> <li>Biometria Digital de coação</li> <li>OK</li> <li>Cancelar</li> </ul> |

Selecionando o dedo para o cadastro biométrico

Importante: » O dedo selecionado estará representado pela cor amarela, após o cadastro, o dedo selecionado ficará na cor verde.

» Selecionando o box *Biometria Digital de coação*, após o término do cadastro o dedo assumirá a cor vermelha.

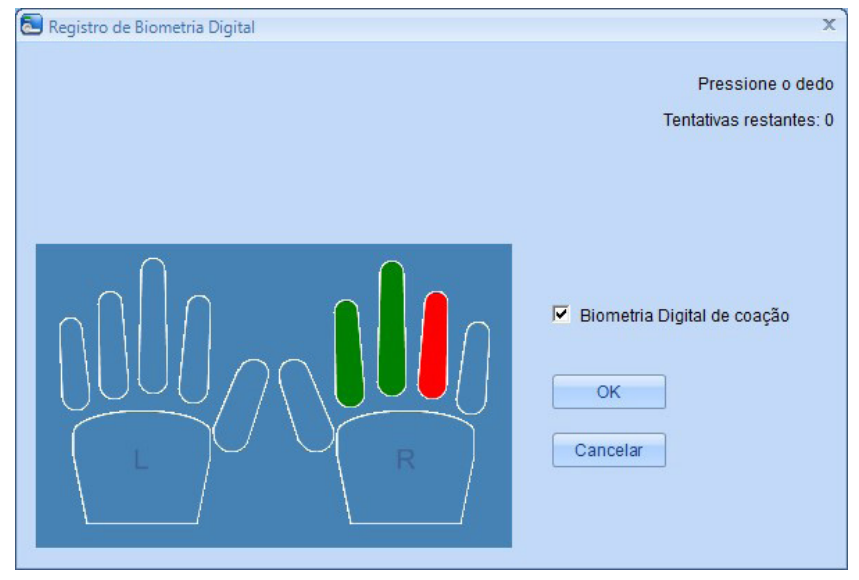

Cadastrando biometria digital de coação

- Importante: » O cadastro de biometria pelo dispositivo só está disponível para dispositivos do tipo STDSDK. Os dispositivos PullSDK necessitam da utilização do cadastrador de mesa.
  - » O cadastrador de mesa homologado para os procedimentos listados acima é o CM 350.
- 9. Após o término das configurações da guia *Parâmetros Básicos*, é possível preencher a guia *Detalhes* com as informações administrativas complementares do usuário cadastrado;

| 🔁 Editar                                     |                  | х |
|----------------------------------------------|------------------|---|
| Parâmetros Básicos Detalhes Perfil de Acesso |                  |   |
| <u></u>                                      |                  |   |
| Escolaridade                                 | Nacionalidade    |   |
|                                              | Cidade           |   |
| Estado Civil                                 | Tel. Residencial |   |
| Tel. Comercial                               | Documento RG     |   |
| CEP                                          | CPF              |   |
| Titulo                                       |                  |   |
| End. Residencial                             |                  |   |
| End. Comercial                               |                  |   |
|                                              |                  |   |
|                                              |                  |   |
|                                              |                  |   |
|                                              | OK Cancelar      |   |

Informações complementares da guia Detalhes

10. Por fim, é necessário vincular o usuário a um Perfil de Acesso criando anteriormente, desta forma, o usuário estará habilitado para acessar o ambiente controlado exatamente na Zona de tempo estipulada a ele anteriormente. Para isso, selecione o usuário no campo da direita Perfil de Acesso e utilizando as setas centrais, passe-o para o campo da direita Perfil de Acesso Selecionado. Ao final confirme no botão OK e sincronize as informações com o dispositivo;

| ditar<br>Parâmetros Básicos Detall            | Perfil de Acesso   |     |             |                |                    |
|-----------------------------------------------|--------------------|-----|-------------|----------------|--------------------|
| Perfil de Acesso                              | asso Zona de Temno | Per | til de Aces | So Selecionado | Zona de Tempo      |
|                                               |                    | >>  |             | Total          | 24-Hour Accessible |
|                                               |                    | ~   |             |                |                    |
| Grupo Acesso Combinado<br>Selecionar Validade | <b>-</b>           |     |             |                |                    |
| Data Inicial                                  | 2017-04-18 -       | Da  | a Final     | 2017-04        | 4-18 🔻             |
|                                               |                    |     |             | OK             | Cancelar           |

Vinculando o usuário ao perfil de acesso

11. Outras ações também são possíveis de serem executadas na tela de visualização de usuários, tais quais, procurar um usuário, mudar departamento, reenviar cartão RFID para o dispositivo e remover perfil de acesso do usuário. Para isso, selecione o usuário na lista apresentada na tela de visualização dos usuários cadastrados e clique sobre um dos botões enquadrados na cor vermelha na imagem a seguir:

| Usuários |              |                                             |                 |                                                                                                    |                                                                                                    |                                                                                                    |                                                                                                    |                                                                                                    |                                                                                                    |                                                                                                    |                                                                                                    |
|----------|--------------|---------------------------------------------|-----------------|----------------------------------------------------------------------------------------------------|----------------------------------------------------------------------------------------------------|----------------------------------------------------------------------------------------------------|----------------------------------------------------------------------------------------------------|----------------------------------------------------------------------------------------------------|----------------------------------------------------------------------------------------------------|----------------------------------------------------------------------------------------------------|----------------------------------------------------------------------------------------------------|
| Adicio   | nar 📝 Editar | 🕵 Excluir 🔍                                 | Procurar 🎎      | Mudar Departament                                                                                                    | o 🛅 Adicionar                                                                                                    | em Lote 💉 Im                                                                                                    | nportar 💅 Expe                                                                                                    | ortar 🟐 Logs 🙎                                                                                                    | 🔓 Reenviar Cartãi                                                                                                    | RFID 😑 Remo                                                                                                    | wer Perfil de Acesso                                                                                                    |
|          | Número ID    | ∆ Nome                                      | Sobrenome       | Número do Car                                                                                                    | Número do Dep                                                                                                    | Nome do Depa                                                                                                    | Sexo                                                                                                    | Número Biometri                                                                                                    | Número de Bio                                                                                                    | Num. Veias                                                                                                    | Número de Faces                                                                                                    |
|          | 1            | José                                        |                 | 8839253                                                                                                    | 1                                                                                                    | Intelbras                                                                                                    | Masculino                                                                                                    | 2                                                                                                    | 0                                                                                                    | 0                                                                                                    | 0                                                                                                    |
|          | 2            | Maria                                       |                 | 14084643                                                                                                    | 1                                                                                                    | Intelbras                                                                                                    | Masculino                                                                                                    | 1                                                                                                    | 0                                                                                                    | 0                                                                                                    | 0                                                                                                    |
|          | 3            | Roberto                                     |                 | 4915072                                                                                                    | 1                                                                                                    | Intelbras                                                                                                    | Masculino                                                                                                    | 0                                                                                                    | 0                                                                                                    | 0                                                                                                    | 0                                                                                                    |
|          |              |                                             |                 |                                                                                                    |                                                                                                    |                                                                                                    |                                                                                                    |                                                                                                    |                                                                                                    |                                                                                                    |                                                                                                    |
|          |              |                                             |                 |                                                                                                    |                                                                                                    |                                                                                                    |                                                                                                    |                                                                                                    |                                                                                                    |                                                                                                    |                                                                                                    |
|          |              |                                             |                 |                                                                                                    |                                                                                                    |                                                                                                    |                                                                                                    |                                                                                                    |                                                                                                    |                                                                                                    |                                                                                                    |
|          |              |                                             |                 |                                                                                                    |                                                                                                    |                                                                                                    |                                                                                                    |                                                                                                    |                                                                                                    |                                                                                                    |                                                                                                    |
|          |              |                                             |                 |                                                                                                    |                                                                                                    |                                                                                                    |                                                                                                    |                                                                                                    |                                                                                                    |                                                                                                    |                                                                                                    |
|          |              |                                             |                 |                                                                                                    |                                                                                                    |                                                                                                    |                                                                                                    |                                                                                                    |                                                                                                    |                                                                                                    |                                                                                                    |
|          |              |                                             |                 |                                                                                                    |                                                                                                    |                                                                                                    |                                                                                                    |                                                                                                    |                                                                                                    |                                                                                                    |                                                                                                    |
|          |              |                                             |                 |                                                                                                    |                                                                                                    |                                                                                                    |                                                                                                    |                                                                                                    |                                                                                                    |                                                                                                    |                                                                                                    |
|          |              |                                             |                 |                                                                                                    |                                                                                                    |                                                                                                    |                                                                                                    |                                                                                                    |                                                                                                    |                                                                                                    |                                                                                                    |
|          |              |                                             |                 |                                                                                                    |                                                                                                    |                                                                                                    |                                                                                                    |                                                                                                    |                                                                                                    |                                                                                                    |                                                                                                    |
|          |              |                                             |                 |                                                                                                    |                                                                                                    |                                                                                                    |                                                                                                    |                                                                                                    |                                                                                                    |                                                                                                    |                                                                                                    |
|          | Adicto       | Adidonar D<br>HAimer ID<br>2<br>3<br>4<br>4 | Adidonar D Amme | Addonar  Construction Construction Construct | Adicionar  Constraints of the second second | Adidonar  Construction of the second second | Adidonar     Water Constraints     Editar     Procurar     Mudar Departamento     Adidonar em Lote     Source       Image: Image: Ima | Addonar     Exterior     Procurar     Mudar Departamento     Image: Mone of Departamento     Image: Mone of Departamento     Image | Addonar     Exterior     Procurar     Mudar Departamento     Indicionar en Lote     Indicionar en Lote     Excluti     Excluti     Excluti     Excluti     Excluti     Excluti     Excluti     Excluti     Exclution     Exclution     Exclution     Exclution     Exclution     Exclution     Exclution     Exclution     Exclution     Exclution     Exclution     Exclution     Exclution     Exclution     Exclusion     Exclusion <t< th=""><th>Addonar     Exclusive     Procurar     Mutdar Departamento     Imateria     Mutdar Departamento     Imateria     Exportar     Imateria     Exportar     Imateria     Exportar     Imateria     Exportar     Imateria     Exportar     Imateria     Imateria     Imate</th><th>Usuinos         Addonar       Expert       Expert       Second       Mudar Departamento       Addonar em Lote       Second       Second       Second       Mudar Departamento       Addonar em Lote       Second       Mudar Departamento       Mudar Departamento</th></t<> | Addonar     Exclusive     Procurar     Mutdar Departamento     Imateria     Mutdar Departamento     Imateria     Exportar     Imateria     Exportar     Imateria     Exportar     Imateria     Exportar     Imateria     Exportar     Imateria     Imateria     Imate | Usuinos         Addonar       Expert       Expert       Second       Mudar Departamento       Addonar em Lote       Second       Second       Second       Mudar Departamento       Addonar em Lote       Second       Mudar Departamento       Mudar Departamento |

#### Editando configurações de usuários

12. Também é possível exportar para Excel, *txt*, o banco de dados de usuários ou importar nestes mesmos formatos planilhas ou informações cadastradas fora do sistema. Para exportar, clique no botão *Exportar*, selecione a extensão Excel ou *.txt* e salve o arquivo. Para importar, clique no botão *Importar*, selecione a extensão Excel ou *.txt* e clique no botão *Prox.*, na sequência, selecione os campos que deseja trazer do relatório para o sistema e clique em *Prox.* até o término do processo.

|   | Usuários     |        |             |             |              |                   |               |              |               |                 |                 |               |                  |
|---|--------------|--------|-------------|-------------|--------------|-------------------|---------------|--------------|---------------|-----------------|-----------------|---------------|------------------|
|   | <b>I</b> , / | dicion | ar 📝 Editar | 🔃 Excluir 🔍 | Procurar 🎎 I | ludar Departament | o 🛅 Adicionar | em Lote 🖌 Im | portar 💅 Expo | rtar 🏐 Logs 🧕   | Reenviar Cartão | RFID 😑 Remove | Perfil de Acesso |
|   |              |        | Número ID   | ∆ Nome      | Sobrenome    | Número do Car     | Número do Dep | Nome do Depa | Sexo          | Numero Biometri | Número de Bio   | Num. Veias    | Número de Faces  |
| Þ | 1            |        |             | José        |              | 8839253           |               | Intelbras    | Masculino     |                 |                 |               | 0                |
| 2 |              |        | 2           | Maria       |              | 14084643          | 1             | Intelbras    | Masculino     | 1               | 0               | 0             | 0                |
| 3 |              |        | 3           | Roberto     |              | 4915072           | 1             | Intelbras    | Masculino     | 0               | 0               | 0             | 0                |
| 4 |              |        | 4           | Katia       |              |                   | 1             | Intelbras    | Feminino      | 2               | 0               | 0             | 0                |
| L |              |        |             |             |              |                   |               |              |               |                 |                 |               |                  |
| L |              |        |             |             |              |                   |               |              |               |                 |                 |               |                  |
| L |              |        |             |             |              |                   |               |              |               |                 |                 |               |                  |
|   |              |        |             |             |              |                   |               |              |               |                 |                 |               |                  |
|   |              |        |             |             |              |                   |               |              |               |                 |                 |               |                  |
|   |              |        |             |             |              |                   |               |              |               |                 |                 |               |                  |
|   |              |        |             |             |              |                   |               |              |               |                 |                 |               |                  |
|   |              |        |             |             |              |                   |               |              |               |                 |                 |               |                  |

#### Importar ou exportar informações

| Formato   |                                                              |
|-----------|--------------------------------------------------------------|
| Importar  | C:\Users\ra049951.INTELBRAS\Desktop\Eventos do Dia Pesquisar |
| Separador |                                                              |

#### Selecionando arquivo para importar

| Column name  | Column name      |
|--------------|------------------|
| bolanin name | Hara             |
|              | Num#ID           |
|              | Nome             |
|              | Sobrenome        |
|              | N° Cartão REID   |
|              | > Dispositivos   |
|              |                  |
|              | Modo Verificação |
|              | Estado E/S       |
|              | Evento           |
|              | < Descrição      |
|              |                  |
|              |                  |
|              |                  |

Selecionando informações do arquivo para importar

**Importante:** a função de *Importar*, necessita que os campos presentes na *Columm Name* estejam presentes na planilha a ser importada, ou seja, uma vez exportado para Excel, é possível fazer alterações do arquivo e importá-lo novamente para o sistema.

#### 5.1. Cadastro de usuários em lote

O software SoapAdmin 3.5, possui uma versatilidade para eventualidades em que seja necessário o cadastro de uma grande quantidade de usuários de uma só vez, a função Adicionar em Lote. Para isso, siga os processos descritos a seguir:

|    | Usuários |             |             |            |              |             |                   |               |               |              |                 |                 |
|----|----------|-------------|-------------|------------|--------------|-------------|-------------------|---------------|---------------|--------------|-----------------|-----------------|
| I  | Adicion  | iar 📝 Edita | r 👿 Excluir | Q Procurar | 🏰 Mudar Depa | rtamento 🔚  | Adicionar em Lote | e 🌮 Importai  | r 💅 Exportar  | 🟐 Logs 🔏     | Reenviar Cartão | RFID            |
|    |          | Número ID   | ∆ Nome      | Sobrenome  | Número do C  | Número do D | Nome do EAdici    | ionar em Lote | Número Biomet | Número de Bi | Num. Veias      | Número de Faces |
| ١1 |          |             | Rafael      |            | 8839253      |             | Intelbras         | Masculino     |               |              |                 |                 |
| 2  |          | 2           |             |            | 4915072      | 1           | Intelbras         | Feminino      | 1             | 0            | 0               | 0               |
| 3  |          | 3           | Chpis       |            | 14084643     | 1           | Intelbras         | Masculino     | 2             | 0            | 0               | 0               |
|    |          |             |             |            |              |             |                   |               |               |              |                 |                 |

1. Na tela inicial dos Usuários clique sobre o botão Adicionar em Lote;

Função de cadastro de usuários em lote

- 2. Na nova tela, é necessário digitar as informações para o cadastro em lote. São elas:
  - » Algarismos padrão: neste campo são inseridos antes ou depois dos parênteses com asterístico algum tipo de número que servirá de prefixo (que vem antes) ou sufixo (que vem depois) do cadastro do usuário. Exemplo 221 ou 122, sendo que o numeral (22) é padrão e está representado como prefixo ou sufixo do número do cadastro sequência 1.

- » Num. máximo de dígitos (\*): é a quantidade máxima que será cadastrada de usuários. Exemplo: se preencher 2 no campo serão cadastrados usuários de 1 a 99. Caso preencha 3 no campo, serão cadastrados usuários de 1 a 999, e assim sucessivamente.
- » **De, até:** determina o número inicial e o número final do lote a ser cadastrado. Exemplo: de 1 a 20, o primeiro cadastro será o número 1 e o último será o número 20.
- » Também é possível copiar os campos de um cadastro já existente para os novos que serão cadastrados. Estes campos estão representados por caixas de marcação e devem ser marcados conforme a necessidade do cadastro a ser realizado. São eles: Departamento, Sexo, Escolaridade, Tipo de Contrato, Tipo, Telefone e Acesso Combinado.
- » Ao final clique em *OK* e aguarde o término do cadastro.

| 🔁 Adicionar em Lote                                                                                                    | x                                                                                                    |
|----------------------------------------------------------------------------------------------------|----------------------------------------------------------------------------------------------------|
| Adicionar em Lote  Do Usuário Rafael (1) Copiar Dados  Número ID  Algarismos Padrão 22(*)  Núm. Máximo de Dígitos(*) 2 ÷  De 1 ÷ Até 20 ÷ | <ul> <li>Selecionar os campos para copiar</li> <li>Departamento</li> <li>Sexo</li> <li>Escolaridade</li> <li>Tipo contrato</li> </ul> |
|                                                                                                    | ✓ Tipo ✓ Telefone                                                                                                    |
|                                                                                                    | Acesso Combinado                                                                                                    |
| Progresso                                                                                                    |                                                                                                    |
|                                                                                                    | ×                                                                                                    |
| Máximo 10000 Usuários                                                                                                    | OK Cancelar                                                                                                    |

Configurações para o cadastro em lote

- 3. Para voltar a tela de usuários, clique em Cancelar;
- 4. Note que agora estarão aparecendo os 20 perfis de usuários criados acompanhados do prefixo (22). Também estará presente o primeiro usuário criado manualmente e que serviu de fonte para cópia dos dados para os demais.

|  | Número ID | △ Nome | Sobrenome | Número do Car | Número do Dep | Nome do Depa | Sexo      | Número Biometri | Número de Bio | Num. Veias | Número de Fac |
|--|-----------|--------|-----------|---------------|---------------|--------------|-----------|-----------------|---------------|------------|---------------|
|  | 1         | Rafael |           | 8839253       | 1             | Intelbras    | Masculino | 2               | 0             | 0          | 0             |
|  | 2201      | 2201   |           |               | 1             | Intelbras    | Masculino | 0               | 0             | 0          | 0             |
|  | 2202      | 2202   |           |               | 1             | Intelbras    | Masculino | 0               | 0             | 0          | 0             |
|  | 2203      | 2203   |           |               | 1             | Intelbras    | Masculino | 0               | 0             | 0          | 0             |
|  | 2204      | 2204   |           |               | 1             | Intelbras    | Masculino | 0               | 0             | 0          | 0             |
|  | 2205      | 2205   |           |               | 1             | Intelbras    | Masculino | 0               | 0             | 0          | 0             |
|  | 2206      | 2206   |           |               | 1             | Intelbras    | Masculino | 0               | 0             | 0          | 0             |
|  | 2207      | 2207   |           |               | 1             | Intelbras    | Masculino | 0               | 0             | 0          | 0             |
|  | 2208      | 2208   |           |               | 1             | Intelbras    | Masculino | 0               | 0             | 0          | 0             |
|  | 2209      | 2209   |           |               | 1             | Intelbras    | Masculino | 0               | 0             | 0          | 0             |
|  | 2210      | 2210   |           |               | 1             | Intelbras    | Masculino | 0               | 0             | 0          | 0             |
|  | 2211      | 2211   |           |               | 1             | Intelbras    | Masculino | 0               | 0             | 0          | 0             |
|  | 2212      | 2212   |           |               | 1             | Intelbras    | Masculino | 0               | 0             | 0          | 0             |
|  | 2213      | 2213   |           |               | 1             | Intelbras    | Masculino | 0               | 0             | 0          | 0             |
|  | 2214      | 2214   |           |               | 1             | Intelbras    | Masculino | 0               | 0             | 0          | 0             |
|  | 2215      | 2215   |           |               | 1             | Intelbras    | Masculino | 0               | 0             | 0          | 0             |
|  | 2216      | 2216   |           |               | 1             | Intelbras    | Masculino | 0               | 0             | 0          | 0             |
|  | 2217      | 2217   |           |               | 1             | Intelbras    | Masculino | 0               | 0             | 0          | 0             |
|  | 2218      | 2218   |           |               | 1             | Intelbras    | Masculino | 0               | 0             | 0          | 0             |
|  | 2219      | 2219   |           |               | 1             | Intelbras    | Masculino | 0               | 0             | 0          | 0             |
|  | 2220      | 2220   |           |               | 1             | Intelbras    | Masculino | 0               | 0             | 0          | 0             |

Importante: » É necessário ter ao menos um usuário cadastrado manualmente para servir de base para os demais, que serão cadastrados em lote.

- » O número máximo de usuários cadastrados nesta função é de 10.000 por vez.
- » Após o cadastro em lote, é necessário editar cada usuário individualmente para completar seu cadastro, atribuindo-o nome e outras informações necessárias, bem como vinculá-lo a um perfil de acesso.

#### 5.2. Registro de cartão RFID em lote

Esta função possibilita atribuir os cartões RFID aos usuários cadastrados manualmente ou em lote, de duas formas: Adicionar a chave do cartão RFID a cada usuário sem efetuar a leitura do mesmo ou Atribuir o cartão RFID em Lote para um número determinado de usuários. As diferenças de cada uma destas modalidades estão listadas a seguir:

1. Para adicionar a chave do cartão RFID, sem passá-lo no leitor, é necessário ter conhecimento da chave contida no cartão que se deseja adicionar, uma vez conhecido este número, clique no botão Adicionar na tela inicial da função Registrar Cartão RFID;

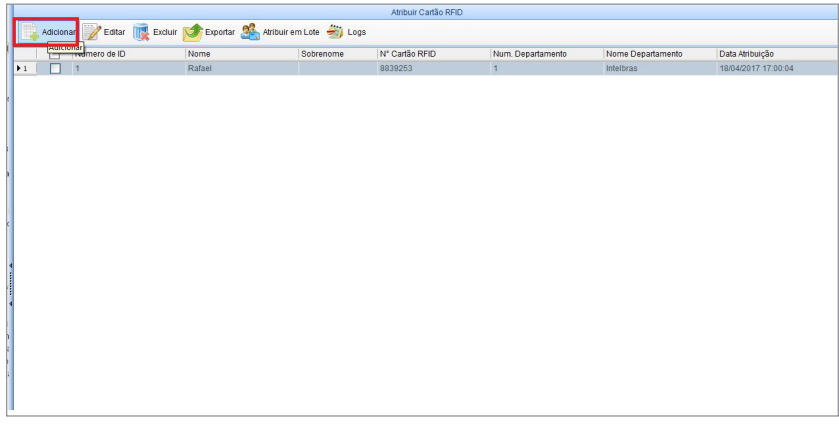

Tela inicial de registro de cartão RFID

2. Na nova tela, selecione o usuário e digite o número da chave do cartão RFID e clique em OK;

| adicionar      |             | × |
|----------------|-------------|---|
| Usuário        | <b></b>     | * |
| N° Cartão RFID |             | * |
| (              | OK Cancelar |   |

Tela de adição da chave do cartão RFID

 É possível editar também uma chave de vinculada ao usuário anteriormente, para isso, selecione o usuário na lista de usuário cadastrados e clique no botão *Editar*. Após as alterações, clique em *OK* para confirmar e sincronize as informações com os dispositivos;

| 🔁 Editar       |             | X |
|----------------|-------------|---|
| Usuário        | 1-Rafael 🗾  | * |
| N° Cartão RFID | 8839253     | * |
|                | OK Cancelar |   |

Editando cartão RFID do usuário

4. Outra função importante é a função Atribuir em Lote, que permite atribuir várias chaves aos usuários cadastrados anteriormente de uma vez só. Para isso, clique no botão Atribuir em Lote na tela inicial da função Registrar Cartão RFID;

|   |         |                       |                        |                  | Atribuir Cartão RFID |                   |                   |                     |
|---|---------|-----------------------|------------------------|------------------|----------------------|-------------------|-------------------|---------------------|
|   | Adicion | ar 📝 Editar 📑 Excluir | Exportar 🧟 Atribuir er | m Lote 🏐 Logs    |                      |                   |                   |                     |
| I |         | Número de ID          | Nome                   | Sobrenome        | N* Cartão RFID       | Num. Departamento | Nome Departamento | Data Atribuição     |
|   | 1       |                       | Rafael                 | Atribuir em Lote | 3839253              |                   | Intelbras         | 18/04/2017 17:00:04 |
| I |         |                       |                        |                  |                      |                   |                   |                     |
| I |         |                       |                        |                  |                      |                   |                   |                     |
| I |         |                       |                        |                  |                      |                   |                   |                     |
|   |         |                       |                        |                  |                      |                   |                   |                     |
|   |         |                       |                        |                  |                      |                   |                   |                     |
| I |         |                       |                        |                  |                      |                   |                   |                     |
| I |         |                       |                        |                  |                      |                   |                   |                     |
| I |         |                       |                        |                  |                      |                   |                   |                     |
| I |         |                       |                        |                  |                      |                   |                   |                     |
|   |         |                       |                        |                  |                      |                   |                   |                     |
| 4 |         |                       |                        |                  |                      |                   |                   |                     |
|   |         |                       |                        |                  |                      |                   |                   |                     |
| 1 |         |                       |                        |                  |                      |                   |                   |                     |
| 1 |         |                       |                        |                  |                      |                   |                   |                     |
|   |         |                       |                        |                  |                      |                   |                   |                     |

Selecionando função de cadastro em lote

5. Na nova tela, será necessário definir o método de leitura dos cartões RFID sendo as opções (Dispositivo ou Cadastrador de Mesa), caso escolha Dispositivo, será necessário selecionar o disposto para leitura. Na sequência, é necessário atribuir o número do ID (usuário) inicial e o número de ID final e clique no botão Lista de Usuários;

| ٢ | Atrik    | ouir Cartão RFID em l                                    | Lote                                       |                              |           |            |           |     |      |                                            |                | X                 |
|---|----------|----------------------------------------------------------|--------------------------------------------|------------------------------|-----------|------------|-----------|-----|------|--------------------------------------------|----------------|-------------------|
| • | Re<br>Ca | egistrar Cartão RFIE<br>adastrador de Mesa<br>ID Inicial | ) utilizando Dispos<br>Entre N* Ca<br>2201 | itivo<br>rtão RFID<br>Num II | D final   | r<br>F     | Duo SS 21 | 0-1 | •    | Iniciar Leitura<br>OK<br>Lista de Usuários |                |                   |
| ١ | lúm      | ero de Usuários: 20                                      |                                            |                              |           |            |           |     | Núme | ro de Cartões RFID: 0                      |                |                   |
|   |          | Número de ID                                             | Nome                                       | Sobreno                      | Sexo      | Nome De    | parta     |     |      | Número d Nome                              | Sobrenome Sexo | Nome De Nº Cartão |
| 1 | • 1      | 2201                                                     | 2201                                       |                              | Masculino | Intelbras  |           | -   |      |                                            |                |                   |
|   | 2        | 2202                                                     | 2202                                       |                              | Masculino | Intelbras  |           |     |      |                                            |                |                   |
|   | 3        | 2203                                                     | 2203                                       |                              | Masculino | Intelbras  |           |     |      |                                            |                |                   |
|   | +        | 2204                                                     | 2204                                       |                              | Masculino | Intelbras  |           |     |      |                                            |                |                   |
|   | 5        | 2205                                                     | 2205                                       |                              | Masculino | Intelbras  |           |     |      |                                            |                |                   |
|   | 5        | 2206                                                     | 2206                                       |                              | Masculino | Intelbras  |           |     |      |                                            |                |                   |
|   | 7        | 2207                                                     | 2207                                       |                              | Masculino | Intelbras  |           |     |      |                                            |                |                   |
|   | 3        | 2208                                                     | 2208                                       |                              | Masculino | Intelbras  |           |     |      |                                            |                |                   |
|   | •        | 2209                                                     | 2209                                       |                              | Masculino | Intelbras  |           |     |      |                                            |                |                   |
|   | 10       | 2210                                                     | 2210                                       |                              | Masculino | Intelbras  |           |     |      |                                            |                |                   |
|   | 11       | 2211                                                     | 2211                                       |                              | Masculino | Intelbras  |           |     |      |                                            |                |                   |
|   | 12       | 2212                                                     | 2212                                       |                              | Masculino | Intelbras  |           |     |      |                                            |                |                   |
|   | 13       | 2213                                                     | 2213                                       |                              | Masculino | Intelbras  |           |     |      |                                            |                |                   |
|   | 14       | 2214                                                     | 2214                                       |                              | Masculino | Intelbras  |           |     |      |                                            |                |                   |
| L |          | 0045                                                     | 0045                                       |                              | Hannulina | Intelleroo |           | -   |      |                                            |                |                   |
|   |          |                                                          |                                            |                              |           |            |           |     |      |                                            | [              | OK Cancelar       |

Listando usuários para leitura

 Após listados todos os usuários selecionados, clique no botão Iniciar Leitura. A medida que os cartões forem lidos, o sistema irá atribuir o primeiro cartão lido ao primeiro usuário da lista e assim sucessivamente;

| Atri | buir Cartão RFID em l | Lote               |         |           |              |       |     |               |             |           |           |           |           |
|------|-----------------------|--------------------|---------|-----------|--------------|-------|-----|---------------|-------------|-----------|-----------|-----------|-----------|
| • R  | egistrar Cartão RFIE  | ) utilizando Dispo | sitivo  |           | Duo SS       | 210-1 | -   | Pa            | rar Leitura | - *       |           |           |           |
| C C  | adastrador de Mesa    |                    |         |           |              |       |     |               | OK          |           |           |           |           |
| Num  | ID Inicial            | 2201               | Num I   | D final   | 2220         |       |     | Lista         | de Usuários |           |           |           |           |
| Núm  | ero de Usuários: 17   |                    |         |           |              |       | Núm | ero de Cartõe | s RFID: 3   |           |           |           |           |
|      | Número de ID          | Nome               | Sobreno | Sexo      | Nome Departa | .     |     | Número d      | Nome        | Sobrenome | Sexo      | Nome De   | N° Cartão |
| •1   | 2204                  | 2204               |         | Masculino | Intelbras    | •     | ▶1  | 2201          | 2201        |           | Masculino | Intelbras | 4915072   |
| 2    | 2205                  | 2205               |         | Masculino | Intelbras    |       | 2   | 2202          | 2202        |           | Masculino | Intelbras | 14593802  |
| 3    | 2206                  | 2206               |         | Masculino | Intelbras    |       | 3   | 2203          | 2203        |           | Masculino | Intelbras | 14084643  |
| 4    | 2207                  | 2207               |         | Masculino | Intelbras    |       |     |               |             |           |           |           |           |
| 5    | 2208                  | 2208               |         | Masculino | Intelbras    |       |     |               |             |           |           |           |           |
| 6    | 2209                  | 2209               |         | Masculino | Intelbras    |       |     |               |             |           |           |           |           |
| 7    | 2210                  | 2210               |         | Masculino | Intelbras    |       |     |               |             |           |           |           |           |
| 8    | 2211                  | 2211               |         | Masculino | Intelbras    |       |     |               |             |           |           |           |           |
| 9    | 2212                  | 2212               |         | Masculino | Intelbras    |       |     |               |             |           |           |           |           |
| 10   | 2213                  | 2213               |         | Masculino | Intelbras    |       |     |               |             |           |           |           |           |
| 11   | 2214                  | 2214               |         | Masculino | Intelbras    |       |     |               |             |           |           |           |           |
| 12   | 2215                  | 2215               |         | Masculino | Intelbras    |       |     |               |             |           |           |           |           |
| 13   | 2216                  | 2216               |         | Masculino | Intelbras    |       |     |               |             |           |           |           |           |
| 14   | 2217                  | 2217               |         | Masculino | Intelbras    |       |     |               |             |           |           |           |           |
|      | 0040                  | 0040               |         | Haamilina | Intellaroo   | -     |     |               |             |           |           |           |           |

Atribuindo cartões em lote

- 7. Durante a leitura é possível pausar o processo, basta clicar no botão Parar Leitura que o processo é pausado e para voltar ao processo, clique no botão Iniciar Leitura novamente;
- 8. Ao final das leituras, todos os usuários listados estarão no outro lado da coluna e é necessário clicar em *OK* para validar as informações, sincronizando as informações posteriormente com os demais dispositivos do sistema de controle de acesso.

## 6. Monitoramento

Esta função, possibilita monitorar todos os dispositivos que compõem o sistema de controle de acesso, apresentando em tempo real, todos os eventos gerados em qualquer uma das portas controladas pelos dispositivos do sistema, sejam estes eventos de acesso liberado, negado, coação, entre outros. Note na figura a seguir a exemplificação da tela de monitoramento, nela, é possível, filtrar os dispositivos que se deseja ver, tendo como opções, Todos os dispositivos ou Dispositivos individuais, selecionando-os através das caixas de opções marcadas com o número 1 na imagem.

1. Uma vez selecionado, é necessário clicar no botão Inicia Monitor marcado com o número 2 na imagem a seguir;

|                                                  |                                                                                                    |             |                | Monitoramento | TempoReal          |                |             |
|--------------------------------------------------|----------------------------------------------------------------------------------------------------|-------------|----------------|---------------|--------------------|----------------|-------------|
| Abrir todas                                      | s as Portas Fechar todas as Portas                                                                                            | Abrir Porta | s Selecionadas | Fechar P      | ortas Selecionadas | Iniciar Monit  | or 2        |
| Área Todos                                       | Controladora                                                                                                    | •           | Porta          | •             | 1                  |                |             |
| ्रि <sub>00</sub><br>२ <sub>00</sub><br>CT 500-1 | 34%         3%         3%           27,5%         27,5%         3%           CT 500-2         Bio Inex P.         Duo SS 210. |             |                |               |                    |                |             |
|                                                  |                                                                                                    |             |                |               |                    |                |             |
|                                                  |                                                                                                    |             |                | ۰۰۰۰۰ ک       | ··· A              |                |             |
| Hora                                             | Dispositivos                                                                                                    | Local       | Desc           | rição Evento  | ··· A              | N° Cartão RFID | Num. ID (No |

Iniciando monitoramento em tempo real

Na imagem a seguir está representado a tela de monitoramento em tempo real onde estão representados todos os dispositivos do sistema de controle de acesso e seus eventos estão descritos no enquadramento do quadro vermelho;

| 1                            | Abrir todas as Portas 📲                                                                                                 | Fechar todas as Port                                                                                | as 📕 Abrir Portas Sele                                                                                  | ecionadas 📔 Fechar Portas Seleci                                                                                                    | onadas 🛛 🔤 Parar Moni                            | tor                                                                                           |                                                                   |                                                                                                    |
|------------------------------|----------------------------------------------------------------------------------------------------|----------------------------------------------------------------------------------------------------|----------------------------------------------------------------------------------------------------|----------------------------------------------------------------------------------------------------|--------------------------------------------------|-----------------------------------------------------------------------------------------------|-------------------------------------------------------------------|----------------------------------------------------------------------------------------------------|
| Á                            | ea Todos 💌                                                                                                    | Controladora -                                                                                      | • Po                                                                                                    | rta                                                                                                    |                                                  |                                                                                               |                                                                   |                                                                                                    |
| C                            | T 500-1 CT 500-2                                                                                                    | Bio Inox F. Duo SS 2                                                                                | 10                                                                                                    |                                                                                                    |                                                  |                                                                                               |                                                                   |                                                                                                    |
|                              |                                                                                                    |                                                                                                    |                                                                                                    |                                                                                                    |                                                  |                                                                                               |                                                                   |                                                                                                    |
|                              | Hora                                                                                                    | Dispositivos                                                                                        | local                                                                                                   | Descrição Evento                                                                                                    | N° Cartão REID                                   | Num ID (Nome Sobr                                                                             | Estado E/S                                                        | Modo Verificação                                                                                   |
| • 1                          | Hora                                                                                                    | Dispositivos                                                                                        | Local<br>Duo SS 210-1                                                                                   | Descrição Evento<br>Verificado (Sem Privlégio)                                                                                                    | Nº Cartão RFID                                   | Num. ID (Nome Sobr                                                                            | Estado E/S<br>Salda                                               | Modo Verificação<br>Qualquer                                                                       |
| 1                            | Hora<br>17/04/2017 08:40:19<br>17/04/2017 08:40:13                                                                      | Dispositivos<br>Duo SS 210<br>Duo SS 210                                                            | Local<br>Duo SS 210-1<br>Duo SS 210-1                                                                   | Descrição Evento<br>Verficado (Sem Privlégio)<br>Verficado (Sem Privlégio)                                                                                     | Nº Cartão RFID<br>8839253<br>14084643            | Num. ID (Nome Sobr<br>1(José)<br>2(Maria)                                                     | Estado E/S<br>Salda<br>Salda                                      | Modo Verificação<br>Qualquer<br>Qualquer                                                           |
| 1                            | Hora<br>17/04/2017 08:40:19<br>17/04/2017 08:40:03<br>17/04/2017 08:40:08                                               | Dispositivos<br>Duo SS 210<br>Duo SS 210<br>Duo SS 210                                              | Local<br>Duo SS 210-1<br>Duo SS 210-1<br>Duo SS 210-1                                                   | Descrição Evento<br>Verificado (Sem Privlégio)<br>Verificado (Sem Privlégio)<br>Verificado (Sem Privlégio)                                                     | N* Cartão RFID<br>8839253<br>14084643            | Num. ID (Nome Sobr<br>1(José)<br>2(Maña)<br>3(Roberto)                                        | Estado E/S<br>Salda<br>Salda<br>Salda                             | Modo Verificação<br>Qualquer<br>Qualquer<br>Qualquer                                               |
| • 1<br>2<br>3                | Hora<br>17/04/2017 08:40:19<br>17/04/2017 08:40:03<br>17/04/2017 08:40:08<br>17/04/2017 08:40:03                        | Dispositivos<br>Duo SS 210<br>Duo SS 210<br>Duo SS 210<br>Bio Inox Plus                             | Local<br>Duo SS 210-1<br>Duo SS 210-1<br>Duo SS 210-1<br>Bio Inox Pius-1                                | Descrição Evento<br>Vertificado (Sem Philiégio)<br>Vertificado (Sem Philiégio)<br>Vertificado (Sem Philiégio)<br>Abertura Normal                               | Nº Cartão RFID<br>8839253<br>14084843            | Num. ID (Nome Sobr<br>1(José)<br>2(Maria)<br>3(Roberto)<br>2(Maria)                           | Estado E/S<br>Saida<br>Saida<br>Saida<br>Entrar                   | Modo Verificação<br>Qualquer<br>Qualquer<br>Qualquer<br>Qualquer                                   |
| · 1<br>2<br>3<br>4           | Hora<br>17/04/2017 08:40:19<br>17/04/2017 08:40:13<br>17/04/2017 08:40:08<br>17/04/2017 08:40:03<br>17/04/2017 08:39:41 | Dispositivos<br>Duo SS 210<br>Duo SS 210<br>Duo SS 210<br>Bio Inox Plus<br>Bio Inox Plus            | Local<br>Duo SS 210-1<br>Duo SS 210-1<br>Duo SS 210-1<br>Bio Inox Plus-1<br>Bio Inox Plus-1             | Descrição Evento<br>Vertificado (Sem Philégio)<br>Vertificado (Sem Philégio)<br>Vertificado (Sem Philégio)<br>Abertura Normal<br>Abertura Normal               | N° Cartão RFID<br>8839253<br>14084643            | Num. ID (Nome Sobr<br>1(José)<br>2(Maria)<br>3(Roberto)<br>2(Maria)<br>2(Maria)               | Estado E/S<br>Saida<br>Saida<br>Saida<br>Entrar<br>Entrar         | Modo Verificação<br>Qualquer<br>Qualquer<br>Qualquer<br>Qualquer<br>Qualquer                       |
| • 1<br>2<br>3<br>4<br>5<br>5 | Hora<br>17/04/2017 08:40 19<br>17/04/2017 08:40 13<br>17/04/2017 08:40 03<br>17/04/2017 08:39 41<br>17/04/2017 08:39 32 | Dispositivos<br>Duo SS 210<br>Duo SS 210<br>Duo SS 210<br>Bio Inox Plus<br>Bio Inox Plus<br>C T 500 | Local<br>Duo SS 210-1<br>Duo SS 210-1<br>Duo SS 210-1<br>Bio Inox Plus-1<br>Bio Inox Plus-1<br>CT 500-1 | (Descrição Evento<br>Verticado (Sem Philégio)<br>Verticado (Sem Philégio)<br>Verticado (Sem Philégio)<br>Abertura Normal<br>Abertura Normal<br>Abertura Normal | N* Cartão RFID<br>8839253<br>14084643<br>4915072 | Num. ID (Nome Sobr<br>1(José)<br>2(Maria)<br>3(Roberto)<br>2(Maria)<br>2(Maria)<br>3(Roberto) | Estado E/S<br>Saida<br>Saida<br>Entrar<br>Entrar<br>CT 500-1 Sair | Modo Verificação<br>Qualquer<br>Qualquer<br>Qualquer<br>Qualquer<br>Qualquer<br>Cartão RFID ou Bio |

Eventos do sistema de controle de acesso

3. Para parar o monitoramento, basta clicar sobre o botão Parar Monitor e os eventos não serão mais exibidos, ficando a tela semelhante à demonstrada na imagem Iniciando monitoramento em tempo real.

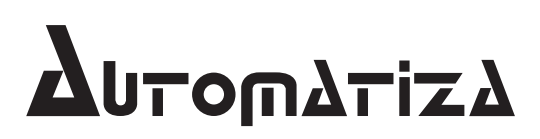

Uma marca do Grupo Intelbras

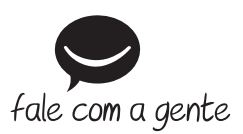

Suporte a clientes: (48) 2106 0071 Contato: suporte@intelbras.com.br

Importado no Brasil por: Intelbras S/A – Indústria de Telecomunicação Eletrônica Brasileira Rodovia SC 281, km 4,5 – Sertão do Maruim – São José/SC – 88122-001 www.automatiza.com.br

01.17 Origem: China